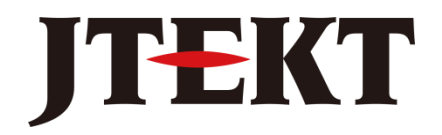

Value & Technology

# <sub>可编程序控制器</sub> NK1i 系列 用户手册(増补)

[第一版]

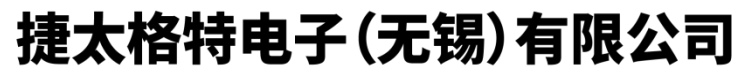

JTEKT ELECTRONICS (WUXI) CO., LTD.

# 目录

| 第一章     | 概述                                   | 1  |
|---------|--------------------------------------|----|
| 第二章     | MQTT上云                               | 2  |
| 2.1 MQ7 | ΓT 上云概要说明                            | 2  |
| 2.2 通月  | 用 MQTT 服务器                           | 4  |
| 2.2.1   | 1 通用服务器的 MQTT 配置                     | 4  |
| 2.2.2   | 2 通用服务器的 MQTT 订阅配置                   | 5  |
| 2.2.3   | 3 通用服务器的 MQTT 发布配置                   | 7  |
| 2.3 MQ7 | ΓT 监视视图                              | 9  |
| 2.4 专员  | 用 MQTT 服务器——K-Cloud                  | 11 |
| 2.4.1   | 1 K-Cloud 的 MQTT 配置                  | 11 |
| 2.4.2   | 2 K-Cloud 的 MQTT 订阅配置                | 11 |
| 2.4.3   | 3 K-Cloud 的 MQTT 发布配置                | 13 |
| 2.4.4   | 4 K-Cloud 的 MQTT 订阅使用方法              | 14 |
| 2.4.5   | 5 K-Cloud 的 MQTT 发布使用方法              | 16 |
| 2.4.6   | 6 数据类型的数量最大值                         | 16 |
| 2.5 MQ1 | IT 通信配置示例                            | 17 |
| 2.5.1   | 1 示例 1: 两台 NK1i 通过 K-Cloud 的 MQTT 通信 | 17 |
| 2.5.2   | 2 示例 2: NK1i 和 RHA 的 MQTT 通信         | 20 |
| 2.6 MQ1 | ΓT 错误代码                              | 24 |
| 第三章     | 网关功能                                 | 25 |
| 3.1 网美  | 关模式设置操作                              | 25 |
| 3.2 网   | 关模式操作程序(K-Sequence)                  | 28 |
| 3.3 网   | 关模式操作程序(Direct Net)                  | 29 |
| 3.4 网美  | 关模式操作程序(Modbus)                      | 30 |
| 3.5 网   | 关模式操作程序(Omron C Mode Command)        | 31 |
| 3.6 网   | 关模式操作程序(Omron FINS Command)          | 33 |
| 3.7 网   | 关模式操作程序(Mitsubishi FX Series)        | 36 |
| 3.8 网美  | 关模式操作程序(Mitsubishi MC Protocol)      | 37 |
| 第四章     | 新增指令                                 | 39 |
| 4.1 CR0 | C16(MODBUS)运算指令                      | 39 |
| 4.1.1   | 1 指令输入形式                             | 39 |
| 4.1.2   | 2 指令动作规格                             | 39 |
| 4.1.3   | 3 指令影响 SP 标志位                        | 39 |
| 4.2 函   | 数调用指令 FCAL                           | 40 |
| 4.2.1   | 1 FCAL 指令基本规格                        | 40 |
| 4.2.2   | 2 FCAL 指令参数传递                        | 40 |
| 4.2.3   | 3 FCAL 指令梯形图编制格式                     | 40 |

| 4.2.4    | FCAL 指令使用函数子程序例     |  |
|----------|---------------------|--|
| 4.2.5    | FCAL 指令嵌套使用         |  |
| 4.3 手动   | 脉冲输出指令              |  |
| 4.3.1    | 手动脉冲输出指令形式          |  |
| 4.3.2    | 手动脉冲输出指令参数说明        |  |
| 4.3.3    | 手动脉冲输出指令影响 SP 标志位   |  |
| 4.4 32bi | t 比较接点指令            |  |
| 4.4.1    | 32 位比较接点指令形式        |  |
| 4.4.2    | 32 位比较接点指令规格种类一览表   |  |
| 4.4.3    | 32 位比较接点指令影响 SP 标志位 |  |
|          |                     |  |

### 第一章 概述

感谢选用本公司 NK1i 系列 PLC 产品!

NK1i 系列 PLC 是在原 NK1 系列 PLC 的基础上升级而来(仅带以太网通信口机型),其完全兼容 NK1 系列 PLC 的所有功能特点。相比于原 NK1 系列 PLC, NK1i 系列 PLC 主要新增功能如下。

- 1、基于以太网的网络功能:
  - 1) MQTT 上云功能。
- 2、基于串行通信口的功能:
- 1) 网关功能。
- 3、新增指令,包括:
  - 1) CRC16 (MODBUS)运算指令 CRC16
  - 2) 函数调用指令 FCAL
  - 3) 手动脉冲输出指令 MT\_PLS
  - 4) 32 位比较接点指令 2 组 12 条

本资料主要介绍说明 NK1i 系列 PLC 新增功能和指令。有关 NK1i 系列 PLC 的详细硬件构成,其他软件功 能资源、使用方法等内容,请参见《NK1 系列 PLC 用户手册》。某个 NK1i 系列 PLC 机型的规格详情,请参照 下面型号对照表,阅读《NK1 系列 PLC 用户手册》中对应 NK1 系列 PLC 机型的规格参数。

| 序号 | NK1i 系列型号    | NK1 系列型号     | 规格参数                             |
|----|--------------|--------------|----------------------------------|
| 1  | NK1i-CPU40DR | NK1-CPU40DR  | 40 点本体, AC85V~264V 工作电源,带以太网     |
|    |              |              | 24 点 DC24V 输入/16 点继电器输出          |
| 2  | NK1i-CPU40DD | NK1-CPU40DD  | 40 点本体, AC85V~264V 工作电源,带以太网     |
|    |              |              | 24 点 DC24V 输入/16 点晶体管输出          |
| 3  | NK1i-CPU40DM | NK1-CPU40DM  | 40 点本体, AC85V~264V 工作电源,带以太网     |
|    |              |              | 24 点 DC24V 输入/4 点晶体管输出/12 点继电器输出 |
| 4  | NK1i-CPU20DR | NK1H-CPU20DR | 20 点本体, AC85V~264V 工作电源,带以太网     |
|    |              |              | 12 点 DC24V 输入/8 点继电器输出           |
| 5  | NK1i-CPU20DD | NK1H-CPU20DD | 20 点本体, AC85V~264V 工作电源,带以太网     |
|    |              |              | 12 点 DC24V 输入/8 点晶体管输出           |
| 6  | NK1iCPU20DM  | NK1H-CPU20DM | 20 点本体,AC85V~264V 工作电源,带以太网      |
|    |              |              | 12 点 DC24V 输入/4 点晶体管输出/4 点继电器输出  |

NK1i 系列 PLC 和 NK1 系列 PLC 产品型号对照表:

NK1i 系列 PLC 的硬件构成、基本软件资源和 NK1 系列 PLC 保持一样。在使用本技术资料时,请配合阅读 NK1 有关的用户手册、指令手册、技术手册等资料,以便得到产品全面完整的应用资料。

在使用 NK1i 产品时,如有任何的问题或疑问,请与本公司各地办事处联系或直接与本公司联络咨询。

#### 资料修改履历

#### 资料名称:《NK1i 系列 PLC 用户手册(增补)》

| 资料编号       | 编制日期    | 内容说明  |  |  |  |  |  |
|------------|---------|-------|--|--|--|--|--|
| KEW-M2711A | 2024年7月 | 初稿第一版 |  |  |  |  |  |
|            |         |       |  |  |  |  |  |
|            |         |       |  |  |  |  |  |
|            |         |       |  |  |  |  |  |
|            |         |       |  |  |  |  |  |

如果你有有关本手册的情况需要与我们联系,请首先确定手册的版本号!

# 第二章 MQTT 上云

# 2.1 MQTT上云概要说明

利用 MQTT 服务,通过 NK1i 的以太网通信口,可以实现基于广域网的 PLC 数据远程读、写功能,称为 MQTT 上云功能。

使用 MQTT 功能时,需要用到 MQTT 服务器。MQTT 服务器分为两类:

- 专用 MQTT 服务器(K-Cloud)
- 通用 MQTT 服务器

使用时,NK1i PLC 通过以太网端口连接到一个 MQTT Broker。建立连接后,NK1i PLC 可以发布主题到 代理服务器,并从代理服务器订阅主题。

要使用 NK1i PLC 的 MQTT 上云功能,首先要对 NK1i PLC 进行 MQTT 配置。其配置方法如下。 打开 KPP 软件,通过 KPP 的 "调试"菜单,点击"NK1i MQTT 配置工具"菜单,打开 NK1i MQTT 配置 工具窗口,进入 NK1i 的 MQTT 功能设置界面。

| 【   🚂 👝 👦 🕫   Koyo PLC Programming Software [NewProject] - [梯形图视图] 🛛 🛛 — 🗆 🗙                     |                                                                                                    |                                                                                                    |  |  |  |
|--------------------------------------------------------------------------------------------------|----------------------------------------------------------------------------------------------------|----------------------------------------------------------------------------------------------------|--|--|--|
| ▲ 文件 编辑 显示 程序                                                                                    | PLC 调试 工具 环境设置 窗口切换 帮助                                                                                        | 样式 🕶 🕡 👻 💷 🛛 🗙                                                                                                    |  |  |  |
| ·····································                                                            | 編 断点 ◆<br>編 启动模拟<br>像 停止模拟 KEW CANopen<br>Editor NK1 Special NK1 Etherne<br>Function Tools Config Tools<br>调试 |                                                                                                    |  |  |  |
| 交叉引用 🛛 📮 🞽                                                                                       | A B C D IU                                                                                                    | 指令 🛛 🖬                                                                                                    |  |  |  |
| 显示 梯形图视图<br>功能存储器 全部<br>1 查找           查找                                                        |                                                                                                    | <ul> <li>✓ 純 ==</li> <li>● ● 接点指令</li> <li>● ○ 输出指令</li> <li>● □ 定时器/计数器指令</li> <li>● □ 移位寄存器指令</li> <li>● □ 执行控制指令</li> <li>● □ 数据处理指令</li> <li>● □ 数据处理指令</li> <li>● □ 数据处理指令</li> <li>● □ 数据公理指令</li> <li>● □ 数据令</li> <li>● □ 函数指令</li> <li>□ 函数指令</li> <li>□ 函数指令</li> </ul> |  |  |  |
| 1                                                                                                |                                                                                                    | 接点指令                                                                                                    |  |  |  |
|                                                                                                  | _                                                                                                    | - ■ ■ ■ ■ ■ ■ ■ ■ ■ ■ ■ ■ ■ ■ ■ ■ ■ ■ ■                                                                                                    |  |  |  |
| ,<br>"编译                                                                                         |                                                                                                    | д <u>х</u>                                                                                                    |  |  |  |
| n<br>n<br>n<br>1<br>1<br>1<br>1<br>1<br>1<br>1<br>1<br>1<br>1<br>1<br>1<br>1<br>1<br>1<br>1<br>1 | 呵通信  <br> 나 +타 +캬 +注 +산 +타 +캬 +注 +산 +▷- +바 *세<br>sh#3 = ! > < = ! > < ^                                       | ¥ ⇒() 금                                                                                                    |  |  |  |
| -<br>                                                                                            | I 00000/32256 NK1I-CPU40 I 0001:0001:0001 I KANA NUM CAP                                                      | SCRL 100% 🕞 — 🖡 🕂 ";j                                                                                                    |  |  |  |

注: 需要 V5.0.0.4 及以后版本的 KPP 软件(Koyo PLC Programming Software)才支持 NK1i 系列 PLC。

#### 《NK1i用户手册(增补)》

| 🔷 NK1i MQTT 配置工具 |               |                    | – 🗆 X     |
|------------------|---------------|--------------------|-----------|
|                  | ✿ IQTT 配置     | Q щотт监视视图 🛛       | 关于        |
| ☑ 使能 MQTT        | MQTT服务器/代理 连接 | 記置:                |           |
| 服务器类型 代理服务器 ▼    | IP地址:         | 192 . 168 . 1 . 88 |           |
| ☑ 使用订阅功能         | 协议:           | MQTT 👻             |           |
|                  | TCP端口号:       | 1833 (默认端口号: 1883) |           |
|                  | 保持激活时间:       | 30 秒               |           |
| → MQTT 配罟        | 连接状态:         | МО                 |           |
| → 订阅 配置          | 会话类型:         |                    |           |
| → 发布 配置1         | □ 身份验证:       |                    |           |
| → 发布 配置2         | 用户名:          |                    | (最大64个字符) |
| → 发布 配置3         | 密码:           | ☑ 查看密码             | (最大19个字符) |
| → 发布 配置4         | ☑ 遗言/遗嘱:      |                    |           |
|                  | QoS:          | QoSO 👻             |           |
|                  | 主题:           | LWT                |           |
| 从PLC读取           | 负载:           | NK1i is offline    |           |
| 写入ruc            |               | (1952) + 95        |           |
| 从PC读入            |               |                    |           |
| 保存到PC            | 客户ID:         |                    | (最大23个字符) |
|                  |               |                    |           |
|                  |               |                    |           |

通用服务器的 MQTT 配置图例。

#### [使能项,服务器类型选择]栏说明:

| 序号 | 项目              | 说明                                                       |
|----|-----------------|----------------------------------------------------------|
| 1  | 使能 MQTT         | 选中此框以使能以太网端口上的 MQTT 客户端,并使配置设置可用。                        |
| 2  | 服务器类型           | 选择服务器:<br>● K-Cloud: 专用 MQTT 服务器<br>● 代理服务器: 通用 MQTT 服务器 |
| 3  | 使用订阅功能          | 使能 MQTT 后,选中此框以使能 MQTT 订阅者,以使配置设置可用。                     |
| 4  | 使用发布功能          | 使能 MQTT 后,选中该框以使能 MQTT 发布者,以使配置设置可用。                     |
| 5  | 发布配置数量<br>(1-4) | 选择要配置的 MQTT 发布者数量。NK1i 最多支持 4 个 发布者连接。                   |

# 2.2 通用MQTT服务器

#### 2.2.1 通用服务器的MQTT配置

通用服务器的 MQTT 配置图如 2.1 节所示。其内容包括: [MQTT 服务器/代理服务器连接配置]、[留 言]、以及[自定义客户端 ID]三部分,下面分别说明这三部分内容

#### 1、 [MQTT 服务器/代理服务器连接配置]

| 序号 | 项目      | 说明                                                                                                    |
|----|---------|----------------------------------------------------------------------------------------------------|
| 1  | IP 地址   | 如果配置了 DNS 服务器,则可以输入服务器名称或 URL。如果没有则请<br>输入 MQTT Broker (代理服务器)的 IP 地址。                                                 |
| 2  | 协议      | 仅支持未加密 (MQTT) 代理服务器。                                                                                                   |
| 3  | TCP 端口号 | 输入MQTT代理服务器使用的TCP端口号。标准的未加密端口号是1883。                                                                                   |
| 4  | 保持激活时间  | 会话保持活动时间可确保连接仍处于打开状态,并且 Broker 和客户端都已相互连接。"保持活动时间"间隔是 Broker 和客户端可以在不发送消息的情况下忍受的最长时间。客户端以秒为单位指定时间间隔,并在建立连接时将其传达给代理服务器。 |
| 5  | 连接状态    | 如果在此处输入线圈地址,则所选地址将显示代理服务器的连接状态。                                                                                        |
| 6  | 会话类型    | 清除是唯一可用的会话类型。                                                                                                    |
| 7  | 身份验证    | 如果 MQTT Broker 在接收消息之前需要身份验证,则需在此处输入用<br>户名和密码以连接到 MQTT Broker。                                                        |

#### 2、 [留言]

MQTT 通常用于不稳定的网络。MQTT 中使用了"留言"(LWT)功能来通知其他客户端有关客户端断开 连接的信息。每个客户端在连接到代理服务器时都可以指定其"留言"消息(带有 Topic(主题), Payload (负载)和 Retain(保留)标志的常规 MQTT 消息)。代理服务器将存储该消息,直到它检测到客户端不 正常断开连接为止。

如果客户端突然断开连接,则代理服务器会将消息发送给所有订阅了"留言"消息中指定的主题的 客户端。如果客户端正常断开连接,则存储的"留言"消息将被丢弃。

根据 MQTT 3.1.1 规范,在以下情况下,代理服务器将分发客户端的 LWT:

- 代理服务器检测到 I/0 错误或网络故障。
- 客户端无法在"保持活动"时间内进行通信。
- 客户端关闭网络连接,而不先发送 DISCONNECT(下线)数据包。
- 代理服务器由于协议错误而关闭网络连接。

| 序号 | 项目   | 说明                                                                                                    |
|----|------|----------------------------------------------------------------------------------------------------|
| 1  | 留言   | 选中该框以启用"留言"                                                                                                    |
| 2  | QoS  | <ul> <li>服务质量是消息的发送者和接收者之间关于保证传递消息的协议。NK1i支持2级QoS:</li> <li>QoS0(最多一次)是最快的方法,但它也是最不可靠的传输模式,因为NK1i不等待代理服务器确认消息。在此QoS级别下,消息将仅发送一次,但可能根本不会发送,但是不会重复发送消息。</li> <li>QoS1(至少一次)表示NK1i发送消息并等待确认。这保证了消息将至少被传递一次,但是这也意味着它可以被传递多次。</li> </ul>                                                                                                    |
| 3  | 主题   | 留言的主题名称。主题通常是1到128个字符的简单字符串。它可以包含<br>多个级别,并用正斜杠分隔。主题区分大小写,并且可以包含空格。不建<br>议使用正斜杠。发布的主题不能以\$开头。不支持通配符(+或#)。                                                                                                    |
| 4  | 负载   | 有效负载:如果要发送二进制数据或文本数据,则完全由客户端决定。唯一的要求是需要将数据存储在 String 元素中。                                                                                                    |
| 5  | 保留主题 | 保留主题标志确定消息是否由代理服务器保存,即使将消息发送给所有当前订阅者之后也是如此。这有效地使主题消息成为"最后一个正确值"。<br>通常,如果发布者将消息发布到某个代理服务器,并且当前没有人订阅该主题,则该消息将被代理服务器丢弃。但是,发布者可以通过设置 Retain标志来告诉 Broker 保留该主题的最后一条消息。订阅保留的主题的新客户将在订阅后立即获得该主题的"最后一个正确值"。如果没有保留的消息,则任何新的订阅者都必须等待状态更改后才能接收到消息。每个主题仅保留一条消息。要删除保留的消息,请向存储先前的保留消息的同一主题发送另一个具有有效负载(零字节字符串,例如"")的保留消息。代理服务器删除"保留"消息,这意味着新订阅者将不再获得该主题的"最后一正确值"消息。 |

#### 3、[自定义客户 ID]

每个 MQTT 客户端必须具有唯一的客户端 ID。默认情况下,使用其部件号和 MAC 地址为 NK1i 生成一 个客户 ID。这样可以确保每个设备都有唯一的客户 ID。要改用自定义客户 ID,请启用此复选框,然后在"客 户 ID"字段中输入值。

#### 客户 ID:

如果启用了"自定义客户端 ID"复选框,则必须输入客户端 ID 的值。客户 ID 的长度最多为 23 个字符,并且只能包含字符 a~z, 0-9 和 A~Z。在连接到 MQTT 代理服务器的所有客户端中,客户 ID 必须唯一。

#### 2.2.2 通用服务器的MQTT订阅配置

MQTT 订阅者设置对话框用于订阅 MQTT 代理服务器中的主题。每个 MQTT 客户端最多可以订阅 10 个 MQTT 代理服务器主题。客户端成功订阅一个或多个主题后,只要它仍然启用,它将接收与订阅主题匹配的 每个已发布消息。如果启用订阅服务器, MQTT 客户端必须订阅至少一个主题。

MQTT 订阅者设置对话框内容说明如下。

#### 《NK1i用户手册(增补)》

| NK1i MQTT 配置工具 V1.0.0.7                                                         |             |            |                |             |        |                                    |    |            |          | -                | ×    |
|---------------------------------------------------------------------------------|-------------|------------|----------------|-------------|--------|------------------------------------|----|------------|----------|------------------|------|
|                                                                                 | +           | IQTT       | 記置             | fl          | ∎QTT监视 | 礼図                                 |    | 关于         |          |                  |      |
| <ul> <li>2 使能 MQTT</li> <li>服务器类型</li> <li>代理服务器 ▼</li> <li>2 使用订阅功能</li> </ul> | 使能:<br>使能条件 | :          | M100<br>ON     |             | Q.     | oS: QoS1 ▼<br>oSO:至多一次<br>oS1:至少一次 | 错误 | 吴:<br>吴代码: | M.<br>Ri | 101<br>6101      | <br> |
| ✓ 使用发布功能 发布配置数理(1-4) 1                                                          | 块号          | f          | 理服务器主题         |             | 长度     | 负载起始地址                             | 负载 | 长度         |          | 使用连续地址<br>接收主题标志 |      |
|                                                                                 | 1           | topic1     |                |             | 6      | R4100                              | 1  |            | M102     |                  |      |
| ~ MQTT 配置                                                                       | 2           |            |                |             |        |                                    |    |            |          |                  |      |
| ~ 订阅 配置                                                                         |             |            |                |             |        |                                    |    |            |          |                  |      |
| ∼ 发布 配置1                                                                        |             |            |                |             |        |                                    |    |            |          |                  |      |
| ~ 友布 配置2<br>~ 发布 配罟3                                                            |             |            |                |             |        |                                    |    |            |          |                  |      |
| ~ 发布 配置4                                                                        |             |            |                |             |        |                                    |    |            |          |                  |      |
| 从PLC读取<br>写入PLC<br>从PC读入<br>保存到PC                                               |             |            |                |             |        |                                    |    |            |          |                  |      |
|                                                                                 | <br>注意:代理   | 」<br>服务器主题 | 坊<br>和负载最大128个 | 央数 =<br>~字符 | 1/10   |                                    |    |            | 🗌 添加到    | ymqTT监视视图        |      |

| 序号 | 项目               | 说明                                                                                                |
|----|------------------|---------------------------------------------------------------------------------------------------|
| 1  | 使能               | 输入用于启用/禁用 MQTT 订阅服务器的地址。                                                                          |
| 2  | 使能条件             | 选择启用地址应为 ON 还是 OFF,以启用 MQTT 订阅服务器。启用时,每次<br>更新代理服务器主题时都会更新有效负载。                                   |
| 3  | QoS              | 选择订阅主题的服务质量级别。可用级别为 QoS0 (最多交付一次)或 QoS1 (至少交付一次),如上所述。                                            |
| 4  | 错误               | 如果需要,请输入位地址以存储订阅服务器的错误状态。                                                                         |
| 5  | 错误代码             | 如果需要,请输入整数地址以存储订阅服务器的错误代码。                                                                        |
| 6  | 块号               | 最多可订阅 10 个区块,每个区块包含一个主题和有效负载。如果已启用<br>订阅服务器,则必须至少订阅一个块。                                           |
| 7  | 代理服务器主题          | 从下拉列表中选择以前定义的主题,或单击"更多选项"省略号打开代理<br>服务器主题选取器以选择或编辑可用主题的列表。最多可以定义 50 个主<br>题名称的列表。这些是订阅者和发布者之间共享的。 |
| 8  | 长度               | 显示所选主题名称的字符长度。主题名称最多允许128个字符。                                                                     |
| 9  | 负载起始地址           | 选择一个起始地址来保存接收到的有效负载。                                                                              |
| 10 | 负载长度             | 输入要保留的字符串的长度,以保存接收的有效负载。                                                                          |
| 11 | 使用连续地址           | 选中此框可在分配第一个地址后自动将连续地址分配给主题接收位。                                                                    |
| 12 | 接收主题标志           | 输入位地址以包含此主题的已接收消息标志。                                                                              |
| 13 | 添加到MQTT 监视<br>视图 | 选中此框可将订阅的主题添加到 MQTT 监视视图。                                                                         |

### 2.2.3 通用服务器的MQTT发布配置

MQTT 发布(Publisher)对话框用于将消息从 NK1i 发布到 MQTT 代理服务器。每个发布的消息必须包含至少一个主题,代理服务器将使用该主题将消息转发给感兴趣的客户端,该主题也包含了要传输的实际数据的有效负载。当客户机将消息发布到 MQTT 代理服务器时,代理服务器将确定其他客户端已订阅该主题,然后向这些客户端发送对应的消息。

发布消息的客户端只需要将消息传递给代理服务器,代理服务器负责将消息传递给所有订阅者。 发布客户端不会收到订阅者已经收到该消息的反馈信息。 如果要使能发布者,MQTT客户端必须至少发布一个主题。

最多可以设置 4 个发布 (Publisher),每个发布 (Publisher)最多可以包含 3 个 Topic/Payload 主题/负载块, 每个发布 (Publisher) 有单个的触发事件。每个发布 (Publisher) 设置必须配置使能地址,并且必须至少使用 一个 Topic/Payload 主题/负载块。

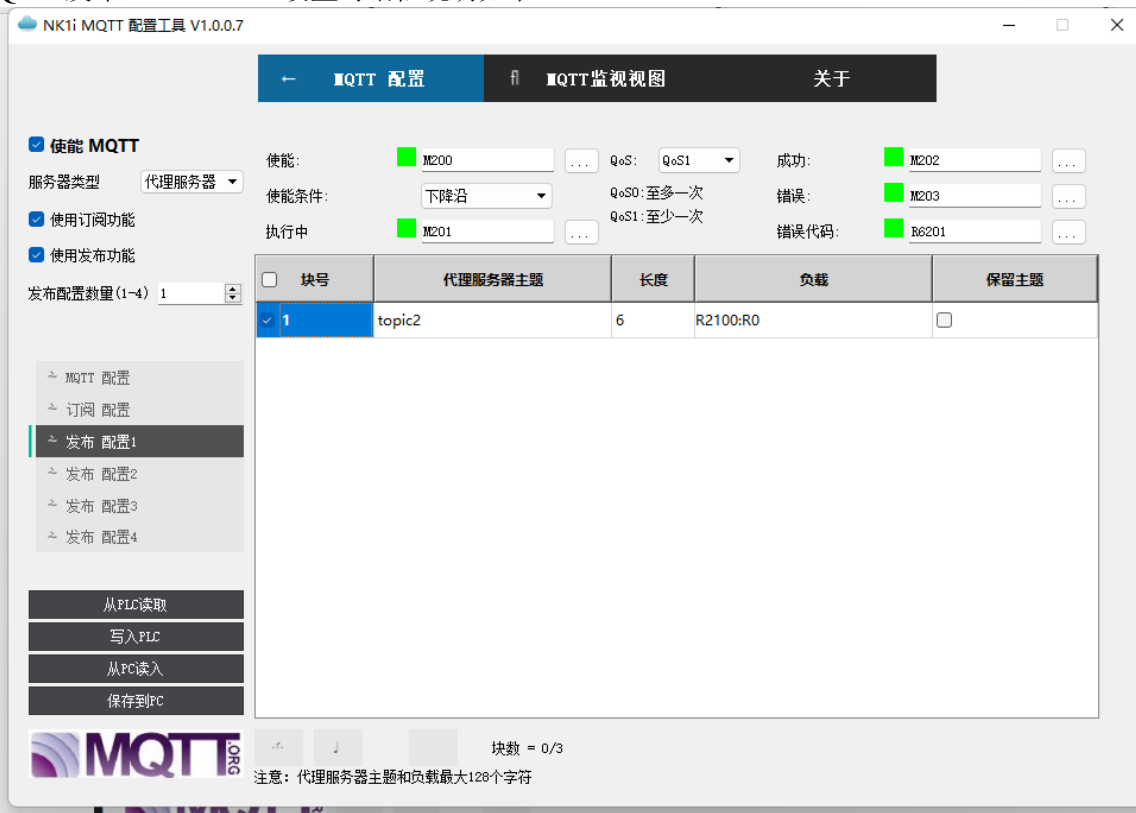

MQTT 发布(Publisher)设置对话框说明如下。

| 序号 | 项目      | 说明                                                                                                    |
|----|---------|----------------------------------------------------------------------------------------------------|
| 1  | 使能      | 输入用于启用/禁用 MQTT Publisher 的地址。                                                                                                    |
| 2  | 使能条件    | 选择启用地址为上升沿还是下降沿,以触发 MQTT 发布 (Publisher)。                                                                                                    |
| 3  | QoS     | QoS:选择已发布主题的服务质量级别。可用级别为 QoS0 (最多交付一次)或 QoS1 (至少交付一次),如上所述。                                                                                                    |
| 4  | 成功      | 输入一个位地址来存储成功标志,在主题成功发布到代<br>理服务器时将置位该标志。                                                                                                    |
| 5  | 错误      | 如果需要,请输入位地址以存储发布(Publisher)的错误状态。                                                                                                    |
| 6  | 错误代码    | 如果需要,请输入整数地址以存储发布(Publisher)的<br>错误代码。                                                                                                    |
| 7  | 块号      | 最多可发布3个区块,每个区块包含一个主题和有效负载。通过选中此框,必须至少将一个块设置为"发布"。                                                                                                    |
| 8  | 代理服务器主题 | 从下拉列表中选择以前定义的主题,或单击"更多选项"<br>省略号打开代理服务器主题选取器以选择或编辑可用主<br>题的列表。最多可以定义 50 个主题名的列表,在订阅者<br>和发布者之间共享。                                                                                                    |
| 9  | 长度      | 显示所选主题名称的字符长度。主题名称最多允许 128<br>个字符。                                                                                                    |
| 10 | 负载      | 使用 MQTT 有效负载生成器配置要与每个主题一起发送的<br>有效负载。                                                                                                    |
| 11 | 保留主题    | 保留主题标志,确定即使在将消息发送到所有当前订户<br>之后,代理服务器是否仍将保存该消息。这有效地使主<br>题的消息成为"最后一个正确值"。通常情况下,如果<br>发布者将消息发布到某个主题,而当前没有人订阅该主<br>题,则代理服务器会丢弃该消息。但是,发布者可以通<br>过设置保留标志,告诉代理服务器保留该主题的最后一<br>条消息。订阅了保留的主题的新客户机在订阅后将立即<br>收到该主题的"最后一个正确值"。如果没有保留的消<br>息,任何新的订户都必须等待状态发生变化,然后才能<br>收到消息。每个主题只保留一条消息。在该主题上发布<br>的下一条消息将替换该主题的上一条保留消息。 |

# 2.3 MQTT监视视图

MQTT 监视视图是一个辅助工具。您可以使用它来读取和写入订阅的 MQTT 主题的文本。通过启用 MQTT 订 阅配置中的"添加到 MQTT 监视视图"复选框,可以选择要在此视图中显示的主题。

有两种操作模式:

- 查看模式:可以读取内存地址中的文本字符串,与订阅的 MQTT 主题关联。
- 编辑模式:您可以读取和更改文本内存地址中的文本字符串,与订阅的 MQTT 主题关联。

#### 1. 查看模式

如果未按下左上角的编辑按钮,则 MQTT 文本视图处于查看模式。在此模式下,您可以读取内存地址中的 当前文本字符串,但不允许更改文本字符串。

| N       | K1i MQTT 配置] | <u> </u> |    |                   | - 🗆 X       |
|---------|--------------|----------|----|-------------------|-------------|
|         |              | O IQTT A | 器  | Q ∎QTT监视视图 		 关于  |             |
|         | 编辑           |          |    | 显示类型: HEX ▼ 填充方式: | None(不填充) ▼ |
|         | 起始地址         | 结束地址     | 长度 | 当前值               |             |
| 1       | R2000        | R2001    | 1  | 1234              |             |
| 2       |              |          |    |                   |             |
| 3       |              |          |    |                   |             |
| 4       |              |          |    |                   |             |
| 5       |              |          |    |                   |             |
| 5       |              |          |    |                   |             |
| 7       |              |          |    |                   |             |
| 5       |              |          |    |                   |             |
| ,<br>10 |              |          |    |                   |             |
| -       |              |          |    |                   |             |
|         |              |          |    |                   |             |
|         |              |          |    |                   |             |
|         |              |          |    |                   |             |
|         | مع الأطار    |          |    |                   |             |
|         | 监视的          |          |    | 全部与人              |             |

#### 2. 编辑模式

当按下左上角的编辑按钮时, 文本视图处于编辑模式。在此模式下, 您可以读取内存地址中的当前文本 字符串并更改它们。

|        |               |           |    |            |         | NINKII       |
|--------|---------------|-----------|----|------------|---------|--------------|
|        | IK1i MQTT 配置] | <u>[具</u> |    |            |         | – 🗆 X        |
|        |               |           | 置  | Q ∎QTT监视视图 | ☑ 关于    |              |
|        | 编辑            |           |    |            | ▼ 填充方式: | None (不填充) V |
|        | 起始地址          | 结束地址      | 长度 | 当前值        | 写入值     | 写入           |
| 1      | R2000         | R2001     | 1  | 1234       | 5678    | <u>±</u>     |
| 2      |               |           |    |            |         |              |
| 3      |               |           |    |            |         |              |
| 4      |               |           |    |            |         |              |
| 5      |               |           |    |            |         |              |
| 6      |               |           |    |            |         |              |
| 7      |               |           |    |            |         |              |
| 8<br>9 |               |           |    |            |         |              |
| 10     |               |           |    |            |         |              |
|        |               |           |    |            |         |              |
|        |               |           |    |            |         |              |
|        |               |           |    |            |         |              |
|        |               |           |    |            |         |              |
|        | 监视 01         |           |    | 全部写入       |         |              |
|        |               |           |    |            |         |              |

| 序号 | 项目        | 说明                                                                                                    |
|----|-----------|----------------------------------------------------------------------------------------------------|
| 1  | 编辑        | 切换查看模式和编辑模式;<br>默认为查看模式                                                                                         |
| 2  | 显示类型      | 设置显示类型<br>HEX: 16 进制格式<br>文本: 字符串格式                                                                             |
| 3  | 填充方式      | 当下一个文本比当前文本短时,单击下拉菜单选择以下三个<br>选项之一填充剩余的文本区域<br>NULL(\$00):使用 0x00 填充<br>Space(\$20):使用 0x20 填充<br>None(不填充):不填充 |
| 4  | 监视 ON/OFF |                                                                                                    |
| 5  | 导入        | 将上次导出的监视信息导入当前表格                                                                                                |
| 6  | 导出        | 将当前的监视信息导出                                                                                                    |
| 7  | 全部写入      | 将当前表格中设置的"写入值",全部写入内存地址                                                                                         |

# 2.4 专用MQTT服务器——K-Cloud

K-Cloud 是本公司建立维护的 NK1i 的专用 MQTT 服务器。K-Cloud 服务器功能与通用服务器类似。 用户使用 K-Cloud 服务器时不用自己搭建 MQTT 服务器。 使用 K-Cloud 服务器时,在服务器类型中,需要选择"K-Cloud"。

### 2.4.1 K-Cloud的MQTT配置

K-Cloud 服务器的 MQTT 配置的配置对话框如下图所示,配置详情请参照通用服务器配置。 其中"组织机构代码"需要在获得本公司授权后,从本公司获得。

| NK1i MQTT 配置工具 V1.0.0.7 |                  |             |                        |    | - | × |
|-------------------------|------------------|-------------|------------------------|----|---|---|
|                         | ← IQTT 配置        | fl ∎qtt     | 监视视图                   | 关于 |   |   |
| ☑ 使能 MQTT               | - MQTT服务器/代理 连接酮 | 置:          |                        |    |   |   |
| 服务器类型 K-Cloud ▼         | IP地址:            | 101 . 132 . | 46 . 111               |    |   |   |
| 组织机构<br>代码 004          | 协议:              | MQTT -      |                        |    |   |   |
| 🚽 使用订阅功能                | TCP端口号:          | 12312       | (戰认端口是: 1883)          |    |   |   |
| 🗹 使用发布功能                | 保持激活时间:          | 300         | жы (сан ул толо)<br>Эф |    |   |   |
| 发布配置数量(1-4) 2 🛃         | 连接状态:            | N70         |                        |    |   |   |
|                         | ▲迁 <b>米</b> 刑:   |             |                        |    |   |   |
| ~ MQTT 配置               | ち伯天堂・            | 有工          |                        |    |   |   |
| ∼ 订阅 配置                 |                  |             |                        |    |   |   |
| ∼ 发布 配置1                |                  |             |                        |    |   |   |
| ∼ 发布 配置2                |                  |             |                        |    |   |   |
| ~ 发布 配置3                |                  |             |                        |    |   |   |
| ~ 发布 配置4                |                  |             |                        |    |   |   |
|                         |                  |             |                        |    |   |   |
| 从PLC读取                  |                  |             |                        |    |   |   |
| 写入PLC                   |                  |             |                        |    |   |   |
| 从PC读入                   |                  |             |                        |    |   |   |
| 保存到PC                   |                  |             |                        |    |   |   |
|                         |                  |             |                        |    |   |   |
|                         |                  |             |                        |    |   |   |
|                         |                  |             |                        |    |   |   |

# 2.4.2 K-Cloud的MQTT订阅配置

MQTT 订阅设置对话框用于订阅 MQTT 代理服务器中的主题。每个 MQTT 客户端最多可以订阅 10 个 MQTT 代理服务器主题。客户端成功订阅一个或多个主题后,只要它仍然启用,它将接收与订阅主题匹配的 每个已发布消息。如果启用订阅服务器, MQTT 客户端必须订阅至少一个主题。

K-Cloud 服务器的 MQTT 订阅设置方法和通用服务器一样,详细设置方法如下。

|                           |           |          |                |                      |           |            |              | WI 11 | ×11 / I |
|---------------------------|-----------|----------|----------------|----------------------|-----------|------------|--------------|-------|---------|
| ● NK1i MQTT 配置工具 V1.0.0.7 |           |          |                |                      |           |            | _            |       | ×       |
|                           | +         | ∎QTT 配置  | fI∎            | OTT监视视图              |           | 关于         |              |       |         |
|                           |           |          |                |                      |           |            |              |       |         |
| ☑ 使能 MQTT                 | <b>体彩</b> | 10       | 20             | 0.5: 0.4             | er – +#   | . <b>.</b> | <b>W</b> 101 |       | 3       |
| 服务器类型 K-Cloud ▼           | DC. HE    |          |                |                      |           |            | mor          |       |         |
| 组织机构<br>化码 002            | 使能杀件      | : 10     |                | QoSU:至多-<br>BoS1:至小- | 次 错i<br>次 | 误代码:       | R6101        |       |         |
| ☑ 使用订阅功能                  |           |          |                | 4001.±2              | ~         |            |              |       |         |
| 🗹 使用发布功能                  | 也是        | 起会出社     | 命裁起始册师         | 负载长度                 |           | 使用连续       | 卖地址          |       |         |
| 发布配置数量(1-4) 2             | ~ 5       | RENHARM  | SCHERE AN AGAI | 2.461.052            | 0         | 接收主        | 题标志          |       |         |
|                           | 1         | R2102    | R2102          | 1                    | M102      |            |              |       |         |
|                           | 2         |          |                |                      |           |            |              |       |         |
| ~ mqtt 配告                 |           |          |                |                      |           |            |              |       | 1       |
| ~ 订阅 配置                   |           |          |                |                      |           |            |              |       |         |
| ∼ 发布 配置1                  |           |          |                |                      |           |            |              |       |         |
| ∼ 发布 配置2                  |           |          |                |                      |           |            |              |       |         |
| ~ 发布 配置3                  |           |          |                |                      |           |            |              |       |         |
| ∼ 发布 配置4                  |           |          |                |                      |           |            |              |       |         |
|                           |           |          |                |                      |           |            |              |       |         |
| 从PLC读取                    |           |          |                |                      |           |            |              |       |         |
| Ξλruc                     |           |          |                |                      |           |            |              |       |         |
| LL PCi走 λ                 |           |          |                |                      |           |            |              |       |         |
| 保友到的                      |           |          |                |                      |           |            |              |       |         |
| W.I.F.FIT C               |           |          |                |                      |           |            |              |       |         |
|                           | .1.       | J        | 块数 = 5/1       | 0                    |           | 口添         | 加至MQTT监视视图   |       |         |
|                           | 注意:代理     | 服务器主题和负载 | 最大128个字符       |                      |           |            |              |       |         |
|                           | _         |          |                |                      |           |            |              | _     |         |

| 序号 | 项目                       | 说明                                                                                                    |
|----|--------------------------|----------------------------------------------------------------------------------------------------|
| 1  | 使能                       | 输入用于启用/禁用 MQTT 订阅服务器的地址。                                                                                                    |
| 2  | 使能条件                     | 选择启用地址应为 ON 还是 OFF,以启用 MQTT 订阅服务器。启<br>用时,每次更新代理服务器主题时都会更新有效负载。                                                                                                    |
| 3  | QoS                      | 选择订阅主题的服务质量级别。可用级别为 QoS0(最多交付一次) 或 QoS1 (至少交付一次),如上所述。                                                                                                    |
| 4  | 错误                       | 如果需要,请输入位地址以存储订阅服务器的错误状态。                                                                                                    |
| 5  | 错误代码                     | 如果需要,请输入整数地址以存储订阅服务器的错误代码。                                                                                                    |
| 6  | 块号                       | 最多可订阅 10 个区块,每个区块包含一个主题和有效负载。如果<br>已启用订阅服务器,则必须至少订阅一个块。                                                                                                    |
| 7  | 起始地址                     | 在 K-Cloud 服务器的用户工程中,所定义的变量名填入"起始地址"中,两者名称必须一致。当服务器有数据更新时,PLC 将能收到服务器发送的数据,并保存到对应的负载起始地址中。                                                                                    |
| 8  | 负载起始地址                   | 选择一个负载起始地址,来保存接收到的有效负载。                                                                                                    |
| 9  | 负载长度                     | 根据 K-Cloud 服务器中变量的类型进行不同处理。<br>当类型为字符串时:负载长度为最大长度,可以接收等于或小于<br>该长度的有效负载,该长度最大为 128。<br>当类型为其他类型时:负载长度和 K-Cloud 服务器中变量的长度<br>必须相等。目前 K-Cloud 的长度只支持 1,所以 PLC 中的负载长<br>度必须为 1。 |
| 10 | 使用连续地址                   | 选中此框可在分配第一个地址后自动将连续地址分配给主题接收<br>位。                                                                                                    |
| 11 | 主题接收标志                   | 输入位地址以包含此主题的已接收消息标志。                                                                                                    |
| 12 | 添加到 <b>MQTT</b> 监<br>视视图 | 将项添加到 MQTT 监视视图:选中此框可将订阅的主题添加到 MQTT 监视视图。                                                                                                    |

# 2.4.3 K-Cloud的MQTT发布配置

| 🔷 NK1i MQTT 配置工具 V1.0.0.7                                                                                                    |                     |                     |              |                                       |                     | -                     | ×    |
|----------------------------------------------------------------------------------------------------|---------------------|---------------------|--------------|---------------------------------------|---------------------|-----------------------|------|
|                                                                                                    | ← ∎QT               | r 配置     f          | ∎QTT监        | 视视图                                   | 关于                  |                       |      |
| <ul> <li>         使能 MQTT         服务器类型         K-Cloud ▼     </li> <li>         组织机构 002         代码 002     </li> <li>         グ 側可闪动能     </li> </ul> | 使能:<br>使能条件:<br>执行中 | M200<br>下降沿<br>M201 | •            | QoS: QoS1 ▼<br>QoS0:至多一次<br>QoS1:至少一次 | 成功:<br>错误:<br>错误代码: | M202<br>M203<br>R6201 | <br> |
| ☑ 使用发布功能                                                                                                    | □ 块号                | 负载                  |              |                                       | 保留主                 | 题                     |      |
| 发布配置数量(1-4) 2 🗧 🗧                                                                                                    | <b>2</b> 1          | R2100:2             |              | 0                                     |                     |                       |      |
|                                                                                                    | 2                   | M301:2              |              | 0                                     |                     |                       |      |
| ~ MQTT 配置                                                                                                    | 3                   | M71:2               |              | 0                                     |                     |                       |      |
| ~ 订阅 配置                                                                                                    |                     |                     |              |                                       |                     |                       |      |
| ~ 发布 配置1                                                                                                    |                     |                     |              |                                       |                     |                       |      |
| ~ 友布 酌盂2                                                                                                    |                     |                     |              |                                       |                     |                       |      |
| ~ 反佈 配击3                                                                                                    |                     |                     |              |                                       |                     |                       |      |
| ~ 反仰 凹面4                                                                                                    |                     |                     |              |                                       |                     |                       |      |
| 从PLC读取<br>写入PLC<br>从PC读入<br>保存到PC                                                                                                    |                     |                     |              |                                       |                     |                       |      |
|                                                                                                    |                     | 块数<br>主题和负载最大128个字  | : = 3/3<br>符 |                                       |                     |                       |      |

K-Cloud 服务器的 MQTT 发布设置方法和通用服务器一样,详细设置方法如下。

| 序号 | 项目   | 说明                                                                                                    |
|----|------|----------------------------------------------------------------------------------------------------|
| 1. | 使能   | 输入用于启用/禁用 MQTT Publisher 的地址。                                                                                                    |
| 2. | 使能条件 | 选择启用地址为上升沿还是下降沿,以触发 MQTT 发布 (Publisher)。                                                                                                    |
| 3. | QoS  | QoS:选择已发布主题的服务质量级别。可用级别为 QoS0 (最多交付一次)或 QoS1 (至 少交付一次),如上所述。                                                                                                    |
| 4. | 成功   | 输入一个位地址来存储成功标志,在主题成功发布到代理服务器时将置位该标志。                                                                                                    |
| 5. | 错误   | 如果需要,请输入位地址以存储发布(Publisher)的错误状态。                                                                                                    |
| 6. | 错误代码 | 如果需要,请输入整数地址以存储发布((Publisher)的错误代码。                                                                                                    |
| 7. | 块号   | 最多可发布3个区块,每个区块包含一个主题和有效负载。通过选中此框,必须至少<br>将一个块设置为"发布"。                                                                                                    |
| 8. | 负载   | 负载:包括寄存器起始地址和长度。该负载内容将发送给服务器。<br>在 K-Cloud 服务器中,用户工程如要接收该寄存器,要定义一个变量,该变量的名称<br>必须与寄存器的名称相同。                                                                                                    |
| 9. | 保留主题 | 保留主题标志,确定即使在将消息发送到所有当前订户之后,代理服务器是否仍将保存该消息。这有效地使主题的消息成为"最后一个正确值"。通常情况下,如果发布者将消息发布到某个主题,而当前没有人订阅该主题,则代理服务器会丢弃该消息。但是,发布者可以通过设置保留标志,告诉代理服务器保留该主题的最后一条消息。订阅了保留的主题的新客户机在订阅后将立即收到该主题的"最后一个正确值"。如果没有保留的消息,任何新的订户都必须等待状态发生变化,然后才能收到消息。每个主题只保留一条消息。在该主题上发布的下一条消息将替换该主题的上一条保留消息。 |

# 2.4.4 K-Cloud的MQTT订阅使用方法

1. 通过 KPP 软件配置 NK1i PLC 的网络参数,选用自动获取或手动设置,手动设置时, IP 地址、子网掩码、网关都需要正确设置,以便 NK1i PLC 能连接服务器。

| PLC设定                       |    |                                                                                                    | ×           |
|-----------------------------|----|----------------------------------------------------------------------------------------------------|-------------|
| 密码<br>程序名<br>停电保持范围         | 端口 | Port3 v                                                                                                    | 默认          |
| 扫描时间<br>看门狗定时器设置<br>1/0配置检查 | 协议 | ECOM<br>节点ID: 0 (0-65535)                                                                                                    |             |
| 日历                          |    | <ul> <li>● 自动获取平地址</li> <li>● 使用此平地址</li> <li>● 使用此平地址</li> <li>● ① ① ① ① ① ① ① ①</li> <li>● ⑦ ⑦ ⑦ ⑦ ⑦ ⑦ ⑦ ⑦ ⑦</li> <li>● ⑦ ⑦ ⑦ ⑦ ⑦ ⑦ ⑦ ⑦ ⑦ ⑦</li> <li>● ○ ⑦ ⑦ ⑦ ⑦ ⑦ ⑦ ⑦ ⑦ ⑦</li> <li>● ○ ⑦ ⑦ ⑦ ⑦ ⑦ ⑦ ⑦ ⑦ ⑦ ⑦</li> <li>● ○ ⑦ ⑦ ⑦ ⑦ ⑦ ⑦ ⑦ ⑦ ⑦ ⑦ ⑦</li> <li>● ○ ⑦ ⑦ ⑦ ⑦ ⑦ ⑦ ⑦ ⑦ ⑦ ⑦ ⑦ ⑦</li> <li>● ○ ⑦ ⑦ ⑦ ⑦ ⑦ ⑦ ⑦ ⑦ ⑦ ⑦ ⑦ ⑦ ⑦ ⑧</li> <li>● ○ ⑦ ⑦ ⑦ ⑦ ⑦ ⑦ ⑦ ⑦ ⑦ ⑦ ⑦ ⑦ ⑧</li> <li>● ○ ◎ ◎ ◎ 0 0 0 0 0 0 0 0 0 0 0 0 0 0 0 0</li></ul> |             |
| <u> </u>                    |    | 从KPP读取 写入KPP 从PLC读取                                                                                                    | 写入PLC 取消 帮助 |

2. 在 K-Cloud 服务器上创建工程时,需要使用 Host ID,在 NK1i MQTT 配置工具软件的"关于"对话框中,可以复制该 Host ID。 MQTT 状态出厂默认为激活,即已授权允许连接 K-Cloud 服务器。

| ━ NK1i MQTT 配置工具 V1.0.0.9                                                          | - | × |
|------------------------------------------------------------------------------------|---|---|
| ✿ TQTT 配置 Q TQTT监视视图 🔽 关于                                                          |   |   |
| WK11 WQTT 配置工具<br>版本: V1.0.0.9<br>版权所有 2021-2022 KOYO ELECTRONICS (WUXI) Co., Ltd. |   |   |
| 按权<br>HostID: 00D07CF045-5B0002-965900-D07CF0-455B00029659 22<br>状态: 激活            |   |   |
|                                                                                    |   |   |

用于配置 MQTT 的 IP 地址、端口号、以及组织机构代码等,请联系本公司客服获取。如果 PLC 连接服务器成功,连接状态位将置 1,如下图所示。

#### 《NK1i用户手册(增补)》

| NK1i MQTT 配置工具 V1.0.0.7 |                |             |               |    | _ | × |
|-------------------------|----------------|-------------|---------------|----|---|---|
|                         | ← ∎QTT 配置      | fl ∎qtt     | 监视视图          | 关于 |   |   |
|                         |                |             |               |    |   |   |
| ☑ 使能 MQTT               | MQTT服务器/代理 连接酮 | 置:          |               |    |   |   |
| 服务器类型 K-Cloud ▼         | IP地址:          | 101 . 132 . | 46 . 111      |    |   |   |
| 组织机构<br>代码              | 协议:            | MQTT -      |               |    |   |   |
| 🗹 使用订阅功能                | TCP端口号:        | 12312       | (默认端口号: 1883) |    |   |   |
|                         | 保持激活时间:        | 300         | 秒             |    |   |   |
| 反佈配面颈重(1-4) 2 🚽         | 连接状态:          | M70         |               |    |   |   |
|                         | 会话类型:          | 清空          |               |    |   |   |
| ~ MQTT 配置               |                |             |               |    |   |   |
| ~ 订阅 配置                 |                |             |               |    |   |   |
| ~ 发布 配置1                |                |             |               |    |   |   |
| ~ 友布 酌盂2                |                |             |               |    |   |   |
| ~ 发布 配罟4                |                |             |               |    |   |   |
| SCUP HOTE -             |                |             |               |    |   |   |
| 从PLC读取                  |                |             |               |    |   |   |
| 写入PLC                   |                |             |               |    |   |   |
| 从PC读入                   |                |             |               |    |   |   |
| 保存到PC                   |                |             |               |    |   |   |
|                         |                |             |               |    |   |   |
|                         |                |             |               |    |   |   |
|                         |                |             |               |    |   |   |

3. 在 K-Cloud 上创建用户工程时,需要使用 HostID,如下图,在使用的远程变量名对应的 HostID 中, 填入 KPP 中 MQTT "关于"对话框中的的 HostID。远程变量名(本说明例子为 R6102),必须和 PLC 的 MQTT 的订阅配置中的"起始地址"(本说明例子为 R6102)一致。

| YKAN                             | < | <b>5 C</b><br>撤销 重 | <b>2 / ↓</b> Ⅲ<br>做 编辑 全选  | ∰ <b>▼</b> 2<br>栅格 5 | <b>書▼ 10▼ )〔▼</b><br>对齐 等分 大小 | ● 一 ● ● ● ● ● ● ● ● ● ● ● ● ● ● ● ● ● ●                              | 10 🛟 10 🛟<br>栅格宽 栅格高 | ▶ New Langu<br>工程  | age1 × A        |
|----------------------------------|---|--------------------|----------------------------|----------------------|-------------------------------|----------------------------------------------------------------------|----------------------|--------------------|-----------------|
| sqw rt 210524 copy<br>功能列表 画面 系统 |   | 画面                 | <u>变量</u> 数据库 ×            |                      |                               |                                                                      |                      | ■ 编辑变量             | 查看向导>>          |
| ⇒ sqw rt 210524 copy             | 6 | 受量数据<br>Q 筛洗       | 手                          |                      | 下埴 添加变量 ▼                     |                                                                      |                      | 变重信息               |                 |
| 山数据库                             |   | 编号                 | 变量名 ◆                      | 变量类型 🔶               | 数据类型 ◆                        | PLC地址 令                                                              | 设备名 ≑                | 设备名 《R             | EMOTE> ~        |
| <b>〕</b> 设置                      |   |                    | SYS PLC DEVICE<br>ONNECT 4 | C <sub>system</sub>  | Unsigned int 16               |                                                                      |                      | <sub>变量名</sub> Val | 14              |
|                                  |   |                    | SYS PLC DEVICE<br>ONNECT 5 | C system             | Unsigned int 16               |                                                                      |                      |                    |                 |
|                                  |   |                    | SYS PLC DEVICE<br>ONNECT 6 | C system             | Unsigned int 16               |                                                                      |                      | <sub>数据类型</sub> Un | signed int 16 🗸 |
|                                  |   | 14                 | SYS PLC DEVICE<br>ONNECT 7 | C system             | Unsigned int 16               |                                                                      |                      | Host ID            |                 |
|                                  |   | 15                 | SYS PLC DEVICE<br>ONNECT 8 | C system             | Unsigned int 16               |                                                                      |                      | 00508DBCF0         | 6A4294-967295-  |
|                                  |   | 16                 | Var2                       | remote               | Signed int 8                  | 00508DBCF0-6A42<br>94-967295-00508D-<br>BCF06A429496729              | <remote></remote>    | 远程变量名              |                 |
|                                  |   |                    |                            |                      |                               | 5 : R2100                                                            |                      | R6102              |                 |
|                                  |   |                    | Var1                       | remote               | Unsigned int 16               | 00508DBCF0-6A42<br>94-967295-00508D-<br>BCF06A429496729<br>5 : R2200 | <remote></remote>    | ł                  | 恵用交量            |
|                                  |   | 18                 | Var4                       | remote               | Unsigned int 16               | 00508DBCF0-6A42<br>94-967295-00508D-<br>BCF06A429496729<br>5 : R6102 | <remote></remote>    |                    |                 |
|                                  |   | 19                 | Var3                       | remote               | Signed int 8                  | :                                                                    | <remote></remote>    |                    |                 |

|                                                                                                    |             |                |                      |                                 |                      |              | 《NK1i         | 用户手册 | (增补) |
|----------------------------------------------------------------------------------------------------|-------------|----------------|----------------------|---------------------------------|----------------------|--------------|---------------|------|------|
| NK1i MQTT 配置工具 V1.0.0.7                                                                             |             |                |                      |                                 |                      |              |               | _ 🗆  | ×    |
|                                                                                                    | +           | ∎QTT 配置        | fl 🔳                 | QTT监视视图                         |                      | 关于           |               |      |      |
| <ul> <li>② 使能 MQTT</li> <li>服务器类型</li> <li>粘-Cloud ▼</li> <li>组织机构<br/>(代码)</li> <li>004</li> </ul> | 使能:<br>使能条件 | MI<br>CK       | 00                   | QoS: Qo<br>QoSO:至多-<br>QoS1:至少- | S1 ▼ 钥<br>一次 钥<br>一次 | 諧误:<br>諧误代码: | M101<br>R6101 |      |      |
| <ul> <li>▼ 使用均构功能</li> <li>● 使用发布功能</li> <li>♡ 使用发布功能</li> </ul>                                    | 块号          | 起始地址           | 负载起始地址               | 负载长度                            |                      | 使用连<br>接收主   | 续地址<br>题标志    |      |      |
|                                                                                                    | 1           | R6102          | R5000                | 1                               | M102                 |              |               |      |      |
| ~ MQIT 西語                                                                                           | 2           |                |                      |                                 |                      |              |               |      |      |
| ~ 订阅 配置                                                                                             |             |                |                      |                                 |                      |              |               |      |      |
| ∼ 发布 配置1                                                                                            |             |                |                      |                                 |                      |              |               |      |      |
| ∼ 发布 配置2                                                                                            |             |                |                      |                                 |                      |              |               |      |      |
| ~ 发布 配置3                                                                                            |             |                |                      |                                 |                      |              |               |      |      |
| ~ 反仲 跗五4                                                                                            |             |                |                      |                                 |                      |              |               |      |      |
| 从PLC读取                                                                                              |             |                |                      |                                 |                      |              |               |      |      |
| 与入PLC                                                                                               |             |                |                      |                                 |                      |              |               |      |      |
| 从PC读入                                                                                               |             |                |                      |                                 |                      |              |               |      |      |
| 保存到PC                                                                                               |             |                |                      |                                 |                      |              |               |      |      |
|                                                                                                    | <br>注意:代理   | 」<br>U服务器主题和负载 | 块数 = 1/1<br>最大128个字符 | 0                               |                      | □ 3          | 加到MQTT监视      | 视图   |      |

4. NK1i PLC 需要把 M100 置为 ON, M102 置为 0,以启用 MQTT 订阅服务,允许接收 K-Cloud 发来的数据。 在 K-Cloud 上创建用户工程后,在远程 HMI 应用中,打开用户工程,可以发送数据给 NK1i。 NK1i 收到数据后将保存到 R5000 中,同时接收标志 M102 将置位,用户处理完数据后,需要把接收标 志 M102 清零,才能接收下一条数据。

# 2.4.5 K-Cloud的MQTT发布使用方法

K-Cloud 的 MQTT 发布和订阅配置方法类似,请参照 K-Cloud 的 MQTT 订阅配置步骤完成 K-Cloud 的 MQTT 发布配置。

### 2.4.6 数据类型的数量最大值

当服务器类型为 K-Cloud 时,NK1i 所支持的订阅/发布数据类型,以及其相应的数量最大值,如下表所示。

| 数据类型            | 数量最大值 |
|-----------------|-------|
| Discrete        | 128   |
| Signed int 8    | 128   |
| Signed int 16   | 128   |
| Signed int 32   | 64    |
| Unsigned int 8  | 128   |
| Unsigned int 16 | 128   |
| Unsigned int 32 | 64    |
| BCD int 8       | 128   |
| BCD int 16      | 128   |
| BCD int 32      | 64    |
| Floating PT 32  | 64    |
| STRING          | 256   |
| USTRING         | 256   |

# 2.5 MQTT通信配置示例

### 2.5.1 示例1: 两台NK1i通过K-Cloud的MQTT通信

#### 实现功能(无需配置 RHA 用户工程):

把 NK1i\_1 的寄存器 R2500 中的数据,发送到 K-Cloud 的 MQTT 服务器,然后由服务器转发到 NK1i\_2 的寄存器 R3500 中。

操作步骤:

1. 分别配置两台 NK1i 的网络参数,选用自动获取或手动设置,手动设置时, IP 地址、子网掩码、网关都需要正确设置,以便两台 NK1i 都能连接外网,从而连接 K-Cloud 服务器。

| PLC设定                                   |    |                                                                                                    |         |       | × |
|-----------------------------------------|----|----------------------------------------------------------------------------------------------------|---------|-------|---|
| 密码<br>程序名<br>停电保持范围                     | 端口 | Port3 V                                                                                                    | 默认      |       |   |
| □ 用刊问<br>看门狗定时器设置<br>1/0配置检查<br>COM端口设置 | 协议 | ECOM<br>节点ID: 0 ; (0-65535)                                                                                                    |         |       |   |
| 日历                                      |    | <ul> <li>● 自动获取严地址</li> <li>● 使用此严地址</li> <li>● 使用此严地址</li> <li>● 使用此严地址</li> <li>● ① . 0 . 0 . 0</li> <li>● ① . 0 . 0 . 0</li> <li>● ○ . 0 . 0</li> <li>● ○ . 0</li></ul> |         |       |   |
| ·                                       |    | 从KPP读取 写入KPP 从PLC读即                                                                                                    | 1 写入PLC | 取消 帮助 |   |

2. 在 KPP 的 MQTT "关于"对话框中,可以复制 HostID,两台 NK1i 的 HostID 分别如下。MQTT 状态 出厂默认为激活,即已授权允许连接 K-Cloud 服务器。

| ● NK1i MQTT 配置工具 V1.3.0.6                                                       | - | - ×   |
|---------------------------------------------------------------------------------|---|-------|
| o nott no. ஜஜா பில் விடு பில் பில் விடு விடு விடு விடு விடு விடு விடு விடு      | I |       |
|                                                                                 |   |       |
| <b>校仅</b><br>KestID: 0050807071-014294-967295-005080-7071014294967295<br>状态: 邀活 |   |       |
|                                                                                 |   | -<br> |
|                                                                                 |   | 48    |

| ▲ NK1i MQTT 配置工具 V1.3.0.6                                | - 🗆 🗙                |
|----------------------------------------------------------|----------------------|
| 🌣 вотт 配置 🛛 С вотт监视视图 💌 关于                              | <ul> <li></li> </ul> |
|                                                          | 7                    |
|                                                          | -                    |
| HILL BOTT PURT A                                         |                      |
| 版本: V1.3.0.6                                             |                      |
| 版积所有 2021-2023 ROVO ELECTRONICS (WUXI) Co., Ltd.         | -                    |
| 授权                                                       |                      |
| NostID: 0050308081-024294-967295-005080-6081024294967295 | -                    |
| 状态: 激活                                                   | -                    |
|                                                          | 伟                    |
| 刷研                                                       | 市                    |
|                                                          |                      |
|                                                          | *<br>*               |
|                                                          | *                    |
|                                                          | "<br>韦               |
|                                                          | 市                    |

3. 分别配置两台 NK1i 的 MQTT 服务器 IP 地址、端口号、以及组织机构代码等,请联系客服获取。如果 NK1i 连接服务器成功,连接状态 M70 将置 1,如下图所示。

| ▲ NK1i MQTT 配置工具 V1.2.0.3                                      | × 1 |
|----------------------------------------------------------------|-----|
| 💠 IIQTT 配置 🛛 Q IIQTT监视视图 📨 关于                                  |     |
|                                                                | -   |
| ☑ 使能 MQTT MQTT服务器/代理 连接配置:                                     |     |
| 服务器类型 K-Cloud ▼ IP地址:                                          |     |
| 组织机构<br>代码                                                     |     |
| ☑ 使用订阅功能 TCP端口号: 12312 (氢认端口号: 1883)                           |     |
| <ul> <li>☑ 使用发布功能</li> <li>保持激活时间: 300</li> <li>↓ 秒</li> </ul> |     |
| 友布酌盂教堂(1-4) <u>1</u> <del>〕</del><br>连接忧态:                     |     |
| 会话类型:                                                          |     |
| → MQIT 配置                                                      |     |
|                                                                |     |
|                                                                |     |
|                                                                |     |
| ◆ 欠布 町(五) 、 ビナ 町里・                                             |     |
| ▼ 及仰 間血*                                                       |     |
| 从ruc读取                                                         |     |
| Sluc                                                           |     |
| 从尼读入                                                           |     |
| 保存到PC                                                          |     |
|                                                                |     |
|                                                                |     |
|                                                                |     |

4. 设置 NK1i\_1 的发布配置,代理服务器主题为 NK1i\_2,数据类型为 Unsigned int16,起始地址 R2500, 数量为 1,如下图所示。

|                                                                                                    |                     |                    |                  |                                       |                     | <b>≪</b> N            | K1i 用户号 | 手册 (増补)》 |
|----------------------------------------------------------------------------------------------------|---------------------|--------------------|------------------|---------------------------------------|---------------------|-----------------------|---------|----------|
| NK1i MQTT 配置工具 V1.3.0.7                                                                                                    |                     |                    |                  |                                       |                     |                       | - 🗆     | ×        |
|                                                                                                    | ✿ ∎QTT              | 配置                 | Q ЩQTT监          | 视视图 🖂                                 | 关于                  |                       |         | *        |
| <ul> <li>✓ 使能 MQTT</li> <li>服务器类型</li> <li>路织机构</li> <li>C2</li> <li>(代码)</li> <li>○ 使用订阅功能</li> </ul>                                                                                           | 使能:<br>使能条件:<br>执行中 | M200<br>ON<br>M201 | •                | QoS: QoS1 ▼<br>QoS0:至多一次<br>QoS1:至少一次 | 成功:<br>错误:<br>错误代码: | M202<br>M203<br>R6201 | ····    |          |
| ☑ 使用发布功能                                                                                                    | □ 块号                | 代理服                | 务器主题             | 数据类型                                  |                     | 负载                    | 保留主题    |          |
| 友布酌(盂数里(1-4) 1                                                                                                    | 2 1                 | NK1i_2             |                  | Unsigned int 16                       | R2500:1             |                       |         |          |
| <ul> <li>→ 100TT 配置</li> <li>→ 订阅 配置</li> <li>&gt; 发布 配置1</li> <li>&gt; 发布 配置2</li> <li>&gt; 发布 配置3</li> <li>&gt; 发布 配置4</li> <li>从PLC读取</li> <li>写入PLC</li> <li>从PC读入</li> <li>保存到pc</li> </ul> |                     |                    |                  |                                       |                     |                       |         |          |
|                                                                                                    | ★ ↓ 注意:代理服务器:       | + -<br>Ξ题和负载最大128  | 块数 = 0/3<br>3个字符 |                                       |                     |                       |         |          |

其中,代理服务器主题使用了昵称 NK1i\_2,实际的主题为 NK1i\_2 的 HostID: "00508D8081-024294-967295-00508D-8081024294967295"。

| 代理服务器主题                                          | 昵称     |
|--------------------------------------------------|--------|
| 00508D8081-024294-967295-00508D-8081024294967295 | NK1i_2 |
|                                                  |        |
|                                                  |        |
|                                                  |        |
|                                                  |        |
|                                                  |        |
|                                                  |        |
|                                                  |        |
|                                                  |        |

当执行中标志 "M201"为0——即空闲时,同时错误标志 "M203"为0时,把 NK1i\_1 的 M200 置为 0N,将发布数据到 K-Cloud。K-Cloud 接收到该数据后,将转发到订阅该主题的 NK1i\_2。

5. 设置 NK1i\_2 的订阅配置, 代理服务器主题为 NK1i\_1, 数据类型为 Unsigned int16, 起始地址 R2500, 数量为 1, 负载起始地址 R3500, 接收主题标志为 M103, 如下图所示。

|                         |                   |              |                      |                     |          |      |                      | «   | NK1i 用户 | 手册 | (增补)》 |
|-------------------------|-------------------|--------------|----------------------|---------------------|----------|------|----------------------|-----|---------|----|-------|
| NK1i MQTT 配置工具 V1.3.0.7 |                   |              |                      |                     |          |      |                      |     | - 0     | ×  | -     |
|                         | ۰                 | IQTT 配       | 置                    | Q ∎QTT监视            | NS 🖂     | ¢    | ŧ于                   |     |         |    |       |
|                         |                   |              |                      |                     |          |      |                      |     |         |    | C     |
| ☑ 使能 MQTT               | 使能:               |              | M100                 | QoS                 | Q₀S1 ▼   | 错误:  | M1                   | 01  |         |    |       |
| 服务器类型 K-Cloud ▼         | 使能氛               | \$件:         | ואס                  | Q₀S                 | ):至多一次   | 错误代码 | 马: <mark>国</mark> R6 | 101 |         |    |       |
| 代码 002                  |                   |              |                      | QoS                 | 1:至少一次   |      | _                    |     |         |    |       |
| ✓ 使用订阅功能                |                   |              | PT                   |                     |          | ***  | A #11474A HILL       |     | 使用连续地址  |    |       |
| 发布配置数里(1-4) 1 ◆         | 块号                | 代理服务器        | 王恕                   | 数据类型                | 起始地址<br> | 数量   | <b>负载起始地址</b>        | :   | 接收主题标志  |    |       |
|                         | 1                 | NK1i_1       |                      | Unsigned int 16     | R2500    | 1    | R3500                |     | M103    |    |       |
| → MQTT 配置               |                   |              |                      |                     |          |      |                      |     |         |    |       |
| → 订阅 配置                 |                   |              |                      |                     |          |      |                      |     |         |    |       |
| → 发布 配置1                |                   |              |                      |                     |          |      |                      |     |         |    |       |
| → 发布 配置2                |                   |              |                      |                     |          |      |                      |     |         |    | ç     |
| → 发布 配置3                |                   |              |                      |                     |          |      |                      |     |         |    |       |
| → 发布 配置4                |                   |              |                      |                     |          |      |                      |     |         |    |       |
| Unr c)击Th               |                   |              |                      |                     |          |      |                      |     |         |    |       |
|                         |                   |              |                      |                     |          |      |                      |     |         |    |       |
|                         |                   |              |                      |                     |          |      |                      |     |         |    |       |
| 保存到PC                   |                   |              |                      |                     |          |      |                      |     |         |    |       |
|                         | <b>↑</b><br>注意: 亻 | ◆ + ⊀理服务器主题和 | <b>_</b><br>()),载最大: | 块数 = 1/10<br>128个字符 |          |      | □ 添加到                | MQT | T监视视图   |    |       |

其中,代理服务器主题使用了昵称 NK1i\_1,实际的主题为 NK1i\_1 的 HostID: "00508D7071-014294-967295-00508D-7071014294967295"。

|   | 代理服务器主题                                          | 昵称     |  |
|---|--------------------------------------------------|--------|--|
| 1 | 00508D7071-014294-967295-00508D-7071014294967295 | NK1i_1 |  |
| 2 |                                                  |        |  |
| 3 |                                                  |        |  |
| 4 |                                                  |        |  |
| 5 |                                                  |        |  |
| 6 |                                                  |        |  |
| 7 |                                                  |        |  |
| 8 |                                                  |        |  |
| 9 |                                                  |        |  |

PLC需要把M100置为ON,M103置为0,可以接收K-Cloud发来的订阅该主题的数据。PLC收到数据后将保存到R3500中,同时接收标志M103将置位,用户处理完数据后,需要把接收标志M103清零,才能接收下一条数据。

### 2.5.2 示例2: NK1i和RHA的MQTT通信

实现功能:

把 NK1i 的寄存器 R2000 中的数据,发送到 K-Cloud 的 MQTT 服务器,然后由服务器转发到 RHA 中。

操作步骤:

1. 配置 NK1i 的网络参数,选用自动获取或手动设置,手动设置时, IP 地址、子网掩码、网关都需要正确设置,以便 NK1i 能连接服务器。

|                    |    |                                                                                                    |             | 《NK1i 用户手册(增 |
|--------------------|----|----------------------------------------------------------------------------------------------------|-------------|--------------|
| LC设定               |    |                                                                                                    |             | ×            |
| 密码<br>程序名          | 端口 | Port3 V                                                                                                    | 默认          |              |
| 停电保持范围<br>扫描时间     |    |                                                                                                    |             | E<br>E       |
| 看门狗定时器设置           | 协议 | ECOM                                                                                                    |             | E            |
| I/O配查检查<br>COM端口设置 |    | 节点ID: 0 (0-65535)                                                                                                    |             |              |
| 日历                 |    | <ul> <li>●自动获取P地址</li> <li>●使用此P地址</li> <li>□ ・ 0 ・ 0 ・ 0</li> <li>・ 0 ・ 0 ・ 0</li> <li>・ ○ ・ 0 ・ 0</li> <li>・ ○ ・ 0 ・ 0</li> <li>○ · ○ · ○ · ○</li> <li>○ · ○ · ○ · ○</li> </ul> |             |              |
|                    |    | SMTP服务器                                                                                                    |             |              |
|                    |    | 从KPP读取 写入KPP 从PL                                                                                                    | C读取 写入PLC 取 | 消    帮助      |

2. 在 KPP 的 MQTT "关于"对话框中,可以复制 HostID,在 K-Cloud 服务器上创建工程时,需要使用 HostID。MQTT 状态出厂默认为激活,即已授权允许连接 K-Cloud 服务器。

| ● NK1i MQTT 配置工具 V1.3.0.6                                         | ×      |
|-------------------------------------------------------------------|--------|
| ✿ щотт 配置 Q щотт监视视图 ≤ 关于                                         |        |
|                                                                   |        |
| ▶ 10 K HostID: 00508D7071-014294-967295-00508D-7071014294967295 2 |        |
|                                                                   | 24<br> |

3. 用于配置 MQTT 的 IP 地址、端口号、以及组织机构代码等,请联系客服获取。如果 NK1i 连接服务 器成功,连接状态 M70 将置 1,如下图所示。

|                                                |                  |                    | 《NK1i用户手册(增补   |
|------------------------------------------------|------------------|--------------------|----------------|
| NK1i MQTT 配置工具 V1.2.0.3                        |                  |                    | - • × 1        |
|                                                | ✿ IQTT 配置        | Q IQTT监视视图 🖂 🗄     | <del>关</del> Ŧ |
| ☑ 使能 MQTT                                      | MQTT服务器/代理 连接配置: |                    |                |
| 服务器类型 K-Cloud ▼                                | IP####1: 101     | 1 . 132 . 46 . 111 |                |
| 组织机构<br>代码 002                                 | thiù: MATT       | · · ·              |                |
| ☑ 使用订阅功能                                       | 1231             | 2 (野社端口号・1883)     |                |
| 🗹 使用发布功能                                       | (4持激活时间) 200     |                    |                |
| 发布配置数型(1-4) 1                                  | 连接状态: M70        |                    |                |
| <ul> <li>→ MQIT 配置</li> <li>→ 订阅 配置</li> </ul> | 会话类型:    清空      |                    |                |
| → 发布 配置1                                       |                  |                    |                |
| → 发布 配置2                                       |                  |                    |                |
| → 发布 配置3                                       |                  |                    |                |
| → 反仲 凹面4                                       |                  |                    |                |
| 从PLC读取<br>写入PLC                                |                  |                    |                |
| 从PC读入<br>保存到PC                                 |                  |                    |                |
|                                                |                  |                    |                |
|                                                |                  |                    |                |

#### 4. RHA 用户工程:

在 K-Cloud 上创建用户工程时,需要使用 HostID,如下图,在使用的远程变量名对应的 HostID 中,填入 KPP 中 MQTT "关于"对话框中的的 HostID。远程变量名为 R2000,必须和 NK1i 的 MQTT 的订阅 配置中的"起始地址" R2000 一致,同时数据类型也必须相同。

| YKAN                              | <        | <b>Ⅲ ▼</b><br>等分 | <b>浜▼</b><br>大小 | <b>◎</b> ▼<br>関层 |            |         | <b>10 </b> | 10 🗘<br>栅格高 |               |         | <b>100 +</b><br>缩放                                         |                                                                                                    |         | 区 )<br>横帆 全 | ]<br><sub>屏</sub> > | New L              | anguage1 ~<br>工程语言 | ٩     |
|-----------------------------------|----------|------------------|-----------------|------------------|------------|---------|------------|-------------|---------------|---------|------------------------------------------------------------|----------------------------------------------------------------------------------------------------|---------|-------------|---------------------|--------------------|--------------------|-------|
| sqw rt 20211125 hmi<br>功能列表 画面 系統 |          | 画面               | 变重              | 数据库              |            |         |            |             |               |         |                                                            |                                                                                                    |         |             | l                   | 扁帽变量               |                    |       |
| <b>D</b> sow at 20211125 hmi      |          | 变量数据             | 居库              |                  |            |         |            |             |               |         |                                                            |                                                                                                    |         |             | 3                   | 全量信息               |                    |       |
|                                   | <b>.</b> |                  |                 |                  |            |         |            |             |               |         |                                                            |                                                                                                    |         |             | i y                 |                    | <remote></remote>  |       |
|                                   |          | 编号               |                 | 变量名              | ÷          |         | 变量类型 ♀     |             | 数据类型 🗘        |         | PLC地址 ‡                                                    | 19                                                                                                    | 諸名 ♀    |             | - 13                | a (≣               |                    |       |
| ⊙ 设置                              |          |                  |                 | Var25            |            |         | remote     |             | BCD int 8     |         | 6CF0498D5F-644<br>-967295-6CF049-<br>F644294967295 :<br>00 | 8D5 <1<br>R21 <1                                                                                                    | REMOTE> |             | ₹                   | 糧名                 | Var37              |       |
|                                   |          |                  |                 | Var26            |            |         | remote     |             | BCD int 16    |         | 6CF0498D5F-644<br>-967295-6CF049-<br>F644294967295 :<br>00 | 294<br>8D5 ⊲I<br>R21 <sup>⊲I</sup>                                                                                                    | REMOTE> |             | ž                   | 如素类型(              | Unsigned int 16    | ; ~   |
|                                   |          |                  |                 | Var27            |            |         | remote     |             | Floating PT 3 | 12      | 6CF0498D5F-644<br>-967295-6CF049-<br>F644294967295 :<br>00 | 294<br>8D5 <i<br>R21 <i< td=""><td>REMOTE&gt;</td><td></td><td>н</td><td>lost ID<br/>00508D7</td><td>071-014294-967</td><td>295-(</td></i<></i<br> | REMOTE> |             | н                   | lost ID<br>00508D7 | 071-014294-967     | 295-( |
|                                   |          | 34               |                 | Var28            |            |         | remote     |             | Floating PT 6 | 14      | 6CF0498D5F-644<br>-967295-6CF049-<br>F644294967295 :<br>00 | i294<br>8D5 <i<br>R21 <sup><i< sup=""></i<></sup></i<br>                                                                                           | REMOTE> |             | ž                   | 建变量名               |                    |       |
|                                   |          | 35               |                 | Var35            |            |         | remote     |             | Unsigned int  | 16      | 4751275E13-369<br>-2C423A-5DC21E<br>AF67172CA4 : R2        | ABC<br>8-65 <8<br>2100                                                                                                    | REMOTE> |             |                     | R2000              |                    |       |
|                                   |          | 36               |                 | Var36            |            |         | remole     |             | Unsigned int  | 16      | 00508D8081-024<br>967295-00508D-8<br>024294967295 : F<br>0 | 294-<br>8081 ⊲1<br>₹350 <sup>⊲</sup> 1                                                                                                    | REMOTE> |             |                     |                    | 使用变量               |       |
|                                   |          |                  |                 | Var37            |            |         | remote     |             | Unsigned int  | 16      | 00508D7071-014<br>967295-00508D-7<br>014294967295 : F<br>0 | 294-<br>7071 ⊲1<br>₹200 <sup>⊲</sup> 1                                                                                                    | REMOTE> |             |                     |                    |                    |       |
|                                   |          | 38               |                 | Var38            |            |         | remote     |             | Unsigned int  | 16      | 00508D7071-014<br>967295-00508D-7<br>014294967295 : F<br>2 | 294-<br>7071 <1<br>R250 <1                                                                                                    | REMOTE> |             |                     |                    |                    |       |
|                                   |          | 39               |                 | Var39            |            |         | remote     |             | Unsigned int  | 16      | 00508D7071-014<br>967295-00508D-7<br>014294967295 : F<br>3 | 294-<br>7071 <1<br>₹250 <1                                                                                                    | REMOTE> |             |                     |                    |                    |       |
|                                   |          |                  |                 |                  |            |         |            | 10条         | 质 ~           |         |                                                            | 4 5                                                                                                    |         |             |                     |                    |                    |       |
|                                   |          |                  |                 | Сору             | right © 20 | 119 版权) | 新有: 光洋电    | 子 (无锡) 4    | 有限公司 苏公       | 网安备:320 | 21102000640号 🔅                                             | 苏ICP备05(                                                                                                    | 002277号 |             |                     |                    |                    |       |

#### 5. NK1i 的发布配置:

当执行中标志"M201"为0——即空闲时,同时错误标志"M203"为0时,把NK1i的M200置为ON,将发布寄存器 R2000 中数据到 K-Cloud。

| NK1i MQTT 配置工具 V1.3.0.7                                                                                                    |                     |             |                                                |                                   | - 0  |
|----------------------------------------------------------------------------------------------------|---------------------|-------------|------------------------------------------------|-----------------------------------|------|
|                                                                                                    | <b>Ф</b> потт       | 「配置 Q TQTT监 | 视视图 🛛                                          | 关于                                |      |
| <ul> <li>         使能 MQTT</li></ul>                                                                                                    | 使能:<br>使能条件:<br>执行中 | M200        | QoS: QoS1 ▼ 成功<br>QoS0:至多一次 错误<br>QoS1:至少一次 错误 | h: M202<br>≹: M203<br>€代3월: Re201 |      |
| ✓ 使用发布功能                                                                                                    | □ 块号                | 代理服务器主题     | 数据类型                                           | 负载                                | 保留主题 |
|                                                                                                    | 🖸 1                 | RHA         | Unsigned int 16                                | R2000:1                           |      |
| <ul> <li>&gt; murr 配置</li> <li>&gt; 订阅 配置</li> <li>&gt; 发布 配置1</li> <li>&gt; 发布 配置2</li> <li>&gt; 发布 配置3</li> <li>&gt; 发布 配置4</li> </ul> |                     |             |                                                |                                   |      |
| 从PLC读取<br>写入PLC<br>从PC读入                                                                                                    |                     |             |                                                |                                   |      |
| 保存到PC                                                                                                    |                     |             |                                                |                                   |      |

寄存器 R2000 中的数据为 "123", 即将发布寄存器 R2000 中数据 "123" 到 K-Cloud。

| 编   | <b>辑</b> | <mark>变重名</mark> 接线信息 | 注释  | $\sim$    |
|-----|----------|-----------------------|-----|-----------|
| No. | 地址       | 变重名                   | 当前值 | 值类型       |
| 001 | R2000    |                       | 123 | 10进制(16位) |
| 002 |          |                       |     |           |
| 003 |          |                       |     |           |

6. K-Cloud 接收到该数据后,将转发到订阅该主题的 RHA。RHA 将显示该值"123",如下图所示。

| NK11_R2000 | 123 |
|------------|-----|
|            |     |
|            |     |
|            |     |

#### 7. NK1i的订阅配置,如下图所示。

| ▶ NK1i MQTT 配置工具 V1.3.0.6                                                                                                    |             |                                                                                                    |                     |                               |            |                                                                                 | - 0                | × |
|----------------------------------------------------------------------------------------------------|-------------|----------------------------------------------------------------------------------------------------|---------------------|-------------------------------|------------|---------------------------------------------------------------------------------|--------------------|---|
|                                                                                                    | ۰           | IQTT 配置                                                                                                    | Q ∎QTT监视            | 视图 🖂                          | i >        | ŧŦ                                                                              |                    |   |
| 2 使能 MQTT<br>服务器类型 K-Cloud ▼<br>组织机构<br>002<br>律用订阅比能                                                                                                    | 使能:<br>使能条件 |                                                                                                    | QoS<br>▼ QoS        | :: Q₀S1 ▼<br>0:至多一次<br>1:至少一次 | 错误:<br>错误代 | 四日<br>四日<br>四日<br>四日<br>四日<br>四日<br>四日<br>四日<br>四日<br>四日<br>四日<br>四日<br>四日<br>四 |                    |   |
| ✓ 使用发布功能                                                                                                    | 块号          | 代理服务器主题                                                                                                    | 数据类型                | 起始地址                          | 数量         | 负载起始地址                                                                          | □ 使用连续地址<br>接收主题标志 |   |
| 发布配置数里(1-4) 1 🗧                                                                                                    | 1 RH        | A                                                                                                    | Unsigned int 16     | R2000                         | 1          | R2000                                                                           | M103               |   |
| <ul> <li>→ 両町 配置</li> <li>→ 订阅 配置</li> <li>→ 发布 配置1</li> <li>→ 发布 配置2</li> <li>→ 发布 配置3</li> <li>→ 发布 配置4</li> <li>         从PLCi读取         写入PLC         Цкоф 2     </li> </ul> |             |                                                                                                    |                     |                               |            |                                                                                 |                    |   |
| ARCORA<br>保存到的<br>MQTTOR                                                                                                    | ↑<br>注意:代理  | <ul> <li>+ -</li> <li>-</li> <li>-<td>块数 = 1/10<br/>128个字符</td><td></td><td></td><td>⑦ 添加到MG</td><td>TT监视视图</td><td></td></li></ul> | 块数 = 1/10<br>128个字符 |                               |            | ⑦ 添加到MG                                                                         | TT监视视图             |   |

NK1i 需要把 M100 置为 ON, M103 置为 0, 可以接收 K-Cloud 发来的数据。 NK1i 收到数据后,将数据保存到寄存器 R2000 中,同时将接收标志 M103 置位,用户处理完数据后,需 要把接收标志 M103 清零,才能接收下一条数据。

在 K-Cloud 上创建用户工程后,生成对应的 RHA 应用,打开 RHA,可以输入数据发送给 NK1i。

# 2.6 MQTT错误代码

| 错误代码   | 详细描述               |
|--------|--------------------|
| 0      | 成功                 |
| 0x0101 | 当前发布者的第1条发布信息,发送失败 |
| 0x0201 | 当前发布者的第2条发布信息,发送失败 |
| 0x0301 | 当前发布者的第3条发布信息,发送失败 |

# 第三章 网关功能

利用 NK1i 系列 PLC 的网关功能,可以使 NK1i 系列 PLC 的内置串行通信端口——Port0、Port1 和 PORT2 (可选)——和其他带串行通信口但通信协议不同的设备,进行串行通信,交换数据。

可选网关协议: K 协议、DirectNet、Modbus、OMRON C 模式命令、OMRON FINS 命令、三菱 FX 系列、 三菱 MC 协议。

NK1i 系列 PLC 的网关功能需要通过专用的设置工具软件—NK1i Gateway 配置工具—来使能设置使用, 该工具软件作为 KPP 编程软件的外挂工具软件, 随 KPP 工具软件一起安装使用。

每个通信口可以单独设置,选择 NK1i 支持的串行通信口网关协议,以及相应的工作参数。设置完成后, NK1i 就可以和从站设备(其他公司/内部 PLC)建立通信连接,读取/写入数据。

NK1i 串行通信端口的波特率等通信参数,通过 KPP 软件 "PLC 设定"页中的"COM 端口设置"来设置 完成,如下图。(有关通信参数设置的详细操作,请参见《NK1 系列 PLC 用户手册》。

| PLO |                             |                                       |                                         |               |       |    | × |
|-----|-----------------------------|---------------------------------------|-----------------------------------------|---------------|-------|----|---|
|     | 密码<br>堅序名<br>停电保持范围<br>扫描时间 | 端口                                    | Port0 v                                 | Mater () THOU | 默认    |    |   |
|     | 看门狗定时器设置<br>1/0配置检查         | 基本超时                                  | 800ms 800ms                             | 500ms 3个字符    |       |    |   |
|     | сом端口设置                     | 超时<br>RTE ON 315RH i R                | 基本 ×1 ∨                                 |               |       |    |   |
|     | 日历                          | RTS ON 延近时间<br>同号<br>波特案<br>停止位<br>校验 | 0 ms ∨<br>1 ♥<br>19200 ∨<br>1 ∨<br>₹. ∨ |               |       |    |   |
|     |                             |                                       | KPP读取 写入KPP                             | 从PLC读取 写入P    | LC 取消 | 帮助 |   |

# 3.1 网关模式设置操作

NK1i 系列 PLC 串行通信网关模式设置步骤如下:

通过 KPP 软件[调试]菜单->点击选择[NK1i Gateway 配置工具] 如下图。

| 🖸 🔹 文 | 牛编辑                       | 显示                | 程序            | PLC                              | 调试                | ; I              | 貝 环境                | 设置                                          | 窗口切换                         | 帮助                |                    |          |   |   |  |
|-------|---------------------------|-------------------|---------------|----------------------------------|-------------------|------------------|---------------------|---------------------------------------------|------------------------------|-------------------|--------------------|----------|---|---|--|
| 活动视图监 | です。<br>初状态数据视<br>监视       | 📝<br>图 页监视<br>- 🗸 | 调试            | 🔚 断点<br>「品」<br>「品」<br>「品」<br>「日」 | ā.▼<br>b模拟<br>上模拟 | KEW CAN<br>Edito | lopen NK<br>or Func | <b>認</b><br>1 Special 日<br>tion Tools<br>调试 | NK1 Ethernet<br>Config Tools | NK1i MQTT<br>配置工具 | いK1i Gater<br>配置工具 | way<br>⊒ |   |   |  |
| E程预览  |                           |                   | <b>џ </b>     |                                  |                   | Α                | В                   | С                                           | D                            | E                 | F                  | G        | н | I |  |
|       | T_PLS_测试协调<br>序<br>编辑<br> | 键_最大速             | 度_2<br>-<br>- | 1<br>2<br>3<br>4<br>5            |                   |                  |                     |                                             |                              |                   |                    |          |   |   |  |

| N             | K1 Gate      | way Function         | Tools V1.0.0.8 |                                                           |        |      |       |                  |                             | -                       |           | > |
|---------------|--------------|----------------------|----------------|-----------------------------------------------------------|--------|------|-------|------------------|-----------------------------|-------------------------|-----------|---|
|               | PortO        | •                    |                |                                                           | 从PLC读取 | Syrc | 从PC读取 | 写入的              |                             |                         | 默认        |   |
| 〕便            | 龍网关          | 模式                   |                |                                                           |        |      |       |                  |                             | -                       |           |   |
| 议<br>时(<br>词) | (ms)<br>目隔时间 | K-Sequence<br>0<br>0 | *<br>*         | <ul> <li>写入控制</li> <li>● 始终有效</li> <li>○ 0班付有效</li> </ul> |        |      |       |                  | 格式<br>□ 校<br>Modbus<br>(ms) | Her<br>验码使能<br>s字符间间隔时间 | ,<br>I () |   |
|               | 使用           | 读/写                  | 起始地址           | 主局<br>结束地址                                                | 错误码    | 从局号  | が     | <b>人局</b><br>起始地 | b址                          | 数据长度                    |           |   |
| 1             |              | Read                 |                |                                                           |        |      |       |                  |                             |                         | 1         |   |
| 2             |              | Read                 |                |                                                           |        |      |       |                  |                             |                         |           |   |
| 3             |              | Read                 |                |                                                           |        |      |       |                  |                             |                         |           |   |
| 4             |              | Read                 |                |                                                           |        |      |       |                  |                             |                         |           |   |
| 5             |              | Read                 |                |                                                           |        |      |       |                  |                             |                         |           |   |
| 6             |              | Read                 |                |                                                           |        |      |       |                  |                             |                         |           |   |
| 7             |              | Read                 |                |                                                           |        |      |       |                  |                             |                         |           |   |
| 8             |              | Read                 |                |                                                           |        |      |       |                  |                             |                         |           |   |
|               |              |                      |                |                                                           |        |      |       |                  |                             |                         |           |   |

#### 网关模式设置页各功能设置项说明如下:

| 序号 | 项目                 | 说明                                                                                                    | 默认值               |
|----|--------------------|----------------------------------------------------------------------------------------------------|-------------------|
| 1  | 默认                 | 单击默认按钮,用于恢复默认值。                                                                                                    | -                 |
| 2  | 端口                 | 选择端口。<br>端口 0/端口 1/端口 2:可配置,端口 2 为可选。<br>*端口 3:无法设置为网关模式。                                                                          |                   |
| 3  | 通信模式               | 从两种通信模式中选择一种。<br>正常模式:常规通信功能。<br>网关模式:见上图                                                                                          | 正常模式              |
| 4  | 协议                 | K-Sequence, DirectNet, Modbus,<br>Omron C Mode Command,<br>Omron FINS Command,<br>Mitsubishi FX series,<br>Mitsubishi MC protocol. | K sequence        |
| 5  | 超时(ms)             | 数值输入范围: 0~65535。当设置为0时,时间设置<br>将根据所选协议更改。                                                                                          | 0                 |
| 6  | 轮询间隔时间 (ms)        | 数值输入范围: 0~65535。当设置为0时,将持续通信。                                                                                                    | 0                 |
| 7  | 校验码使能              | 勾选为有效。除了三菱 MC 协议外,它是灰色的。                                                                                                    | K sequence<br>为灰显 |
| 8  | 写入控制               | 可选项:始终有效、0N时有效(内部继电器控制使能)。                                                                                                    | 始终有效              |
| 9  | 格式                 | 只有 Direct Net 支持该选项,可选 HEX 和 ASCII.                                                                                                | K sequence<br>为灰显 |
| 10 | Modbus 字符间间隔<br>时间 | 范围: 0~65535. 当设置为0时,表示设置为3.5个字<br>符的时间值。只有 Modbus 支持该选项                                                                            | K sequence<br>为灰显 |
| 11 | 设备信息列表             | 设置要使用的地址信息。可以使用的列表数量固定为<br>32个。                                                                                                    |                   |
| 12 | 读/写 KPP / PLC      | 用于读/写 KPP or PLC                                                                                                    | -                 |

#### 主站中设备信息列表的内容

| 序号 | 项目      | 说明                                                                                                    | 默认值   |
|----|---------|----------------------------------------------------------------------------------------------------|-------|
| 13 | 使用      | 勾选将使用该项配置。                                                                                                    | 不勾选   |
| 14 | R/W     | R: 主站从从站读取数据。<br>W: 主站向从站写入数据。                                                                                                    | Read  |
| 15 | 主局的起始地址 | 数据的起始地址。<br>寄存器范围: R2000 to R7377, R10000 to R36777。                                                                                                    | Blank |
| 16 | 主局的结束地址 | 数据的结束地址                                                                                                    | Blank |
| 17 | 错误码     | 设置 2 个连续寄存器的起始地址,用于保存每个协议的<br>错误代码信息<br>寄存器范围: R2000 to R7377,R10000 to R36777.<br>1st word: error code<br>2nd word: Counter in error state (Continue counting<br>up in error condition) | Blank |

#### 所有协议共同错误代码

| 错误代码           | 描述             |
|----------------|----------------|
| 0000h          | 正常             |
| 0001h to FEFFh | 应用协议定义         |
| FFF0h          | 发送/接收超时        |
| FFF1h          | 主站参数设置错误       |
| FFF2h          | 无效的数据接收格式      |
| FFF3h          | 接收异常           |
| FFF4h          | 从站参数设置错误       |
| FFF5h          | 从站读写数据超过最大值    |
| FFF6h          | PORT2(可选)端口未安装 |

\* 每个协议中都描述了特定于协议的错误代码。

#### 注:

1. 仅当三菱 MC 协议中的轮询时间设置为 0 时,才在 10ms 内运行。

2. 当只指定1位(1点)时,1个字被用作数据存储寄存器。

3. 设备信息列表由每个表 64 个字(1024 位)组成。

4. 从机数据存储顺序如下。

主站起始地址 + 00 = 从站起始地址 + 00 主站起始地址 + 01 = 从站起始地址 + 01 : : : 主站起始地址 + 64 = 从站起始地址 + 64

#### 注意:

1)使用网关模式时,各协议的设置,请参考各协议对应的相关文档

2) 在网关模式下,不支持通信标志 SP112 至 SP117。

# 3.2 网关模式操作程序(K-Sequence)

#### 设置步骤:

- 1. KPP 软件[调试]菜单->[NK1i Gateway 配置工具]
- 2. 选择端口号, 使能网关模式
- 3. 选择协议: K-Sequence

#### 从设备信息列表设置例:

| 🖑 N        | IK1 Gate | way Functio | n Tools V2.0.0.9 |       |        |         |         |      | -                   |   | ×      |
|------------|----------|-------------|------------------|-------|--------|---------|---------|------|---------------------|---|--------|
| 湍口         | Port0    | •           |                  |       | 从PLC读取 | ų Slyru | : 从PC读取 | 写入PC |                     | 默 | ોત     |
| <u>~</u> 6 | 能网关      | 摸式          |                  |       |        |         |         |      |                     |   |        |
| 办议         |          | K-Sequence  | •                | 写入控制  |        |         | 格式 1    | lex. | Ŧ                   |   |        |
| 超时         | (ms)     | 0           | <b></b>          |       |        |         |         |      | □ 校验码使能             |   |        |
| 论询         | 间隔时间     | 0           | •                |       |        |         |         |      | modbus子付时时前<br>(ms) | 0 | A<br>V |
|            | (+m      | ** 15       |                  | 主局    |        |         |         | 从局   |                     |   | 1      |
|            | 便用       | 误/与         | 起始地址             | 结束地址  | 错误码    | 从局号     | 设备      | 起始地  | 址 数据长度              |   |        |
| 1          |          | Read        | R2000            | R2000 | R3000  | 1       | GI      | 0    | 1                   |   |        |
| 2          | <b></b>  | Write       | R2500            | R2500 | R3010  | 1       | GI      | 0    | 1                   |   |        |
| 3          |          | Read        |                  |       |        |         |         |      |                     |   |        |
| 4          |          | Read        |                  |       |        |         |         |      |                     |   |        |
| 5          |          | Read        |                  |       |        |         |         |      |                     |   |        |
| 6          |          | Read        |                  |       |        |         |         |      |                     |   |        |
| 7          |          | Read        |                  |       |        |         |         |      |                     |   |        |
| 8          |          | Read        |                  |       |        |         |         |      |                     |   |        |
| 0          | 0        | 0           |                  |       |        |         |         |      |                     |   |        |

#### 从局参数说明:

| 序号 | 项目   | 说明                                          |
|----|------|---------------------------------------------|
| 1  | 从局号  | 范围 1 to 90.                                 |
| 2  | 设备类型 | 可选设备类型 GI/ GQ/ I/ Q/ M/ S / T / C/ SP / R.  |
| 3  | 起始地址 | 读取或写入的从局的起始地址。(注)                           |
| 4  | 数据长度 | 设备类型为 bit 时,范围 1~1024。设备类型为 word 时,范围 1~64。 |

注:可使用的存储器地址范围和数量根据所选择的 PLC 而不同,详情请参考各 PLC 用户手册。

#### DL265 的参数范围如下:

| 设备 | 名字      | 类型     | 地址范围(8进制)                  | 数量(10进制) |
|----|---------|--------|----------------------------|----------|
| GI | 通讯输入继电器 |        | GI0~GI3777                 | 2048     |
| GQ | 通讯输出继电器 |        | GQ0~GQ3777                 | 2048     |
| Ι  | 输入继电器   |        | I0~I1777                   | 1024     |
| Q  | 输出继电器   |        | Q0~Q1777                   | 1024     |
| М  | 中间继电器   | 位 Bit  | M0~M3777                   | 2048     |
| S  | 极       |        | S0~S1777                   | 1024     |
| Т  | 定时器     |        | T0~T377                    | 256      |
| С  | 计数器     |        | C0~C377                    | 256      |
| SP | 特殊寄存器   |        | SP0~SP777                  | 512      |
|    | 数据寄存器   |        | R40000~R41237              | 672      |
| R  |         | 字 Word | R0~R37777<br>R50000~R77777 | 28672    |

# 3.3 网关模式操作程序(Direct Net)

#### 设置步骤:

- 1. KPP 软件[调试]菜单->[NK1i Gateway 配置工具]
- 2. 选择端口号, 使能网关模式
- 3. 选择协议: Direct Net
- 从设备信息列表设置例:

NK1 Gateway Function Tools V2.0.0.9

| пон         | 10110  |           |       |         | ///1001944 |     | ///1019442 |      |             | *50 PA |
|-------------|--------|-----------|-------|---------|------------|-----|------------|------|-------------|--------|
| ~ (         | 龍岡关    | 模式        |       |         |            |     |            |      |             |        |
| 办议          |        | DirectNet | •     | 写入控制    |            |     |            | 格    | र्द्र Hex   |        |
| 招时(ms)      |        | 0         | \$    | ◯ 始终有效  |            |     |            |      | 校验码使能       |        |
| 论询          | 间隔时间   | 0         | ÷     | ○ 0№时有效 |            |     |            | Mo   | dbus字符间间隔时间 | 0      |
|             |        |           |       | +8      |            |     |            |      |             |        |
|             | 使用     | 读/写       |       | 土同      |            |     |            | 从问   |             |        |
|             |        |           | 起始地址  | 结束地址    | 错误码        | 从局号 | 设备         | 起始地址 | 数据长度        |        |
| 1           | $\sim$ | Read      | R2000 | R2000   | R3000      | 1   | GI         | 0    | 1           |        |
| 2           | ~      | Write     | R2500 | R2500   | R3010      | 1   | GI         | 0    | 1           |        |
| 3           |        | Read      |       |         |            |     |            |      |             |        |
| 4           | 0      | Read      |       |         |            |     |            |      |             |        |
| 5           | 0      | Read      |       |         |            |     |            |      |             |        |
|             |        | Read      |       |         |            |     |            |      |             |        |
| 6           | 0      | Read      |       |         |            |     |            |      |             |        |
| 6<br>7      |        |           |       |         |            |     |            |      |             |        |
| 6<br>7<br>8 | 0      | Read      |       |         |            |     |            |      |             |        |

#### 从局参数说明:

| 序号 | 项目   | 说明                                          |
|----|------|---------------------------------------------|
| 1  | 从局号  | 范围 1 to 90.                                 |
| 2  | 设备类型 | 可选设备类型 GI/ GQ/ I/ Q/ M/ S / T / C/ SP / R.  |
| 3  | 起始地址 | 读取或写入的从局的起始地址。(注)                           |
| 4  | 数据长度 | 设备类型为 bit 时,范围 1~1024。设备类型为 word 时,范围 1~64。 |

注: 可使用的存储器地址范围和数量根据所选择的 PLC 而不同,详情请参考各 PLC 用户手册。 DL265 的参数范围如下:

| 设备 | 名字      | 类型     | 地址范围(8进制)                  | 数量(10进制) |
|----|---------|--------|----------------------------|----------|
| GI | 通讯输入继电器 |        | GI0~GI3777                 | 2048     |
| GQ | 通讯输出继电器 |        | GQ0~GQ3777                 | 2048     |
| Ι  | 输入继电器   |        | I0~I1777                   | 1024     |
| Q  | 输出继电器   |        | Q0~Q1777                   | 1024     |
| М  | 中间继电器   | 位 Bit  | M0~M3777                   | 2048     |
| S  | 极       |        | S0~S1777                   | 1024     |
| Т  | 定时器     |        | T0~T377                    | 256      |
| С  | 计数器     |        | C0~C377                    | 256      |
| SP | 特殊寄存器   |        | SP0~SP777                  | 512      |
|    | 数据寄存器   |        | R40000~R41237              | 672      |
| R  |         | 字 Word | R0~R37777<br>R50000~R77777 | 28672    |

# 3.4 网关模式操作程序(Modbus)

#### 设置步骤:

- 1. KPP 软件[调试]菜单->[NK1i Gateway 配置工具]
- 2. 选择端口号, 使能网关模式
- 3. 选择协议: Modbus

#### 从设备信息列表设置例:

| 4 N  | IK1 Gate | way Functio | n Tools V2.0.0.9 |        |       |     |          |          |                  | -             | - 0     | ×  |
|------|----------|-------------|------------------|--------|-------|-----|----------|----------|------------------|---------------|---------|----|
| 端口   | Port0    | •           |                  |        |       |     | 从PLC读取 写 | Дріс "Мі | rC读取 写入I         | PC            | Ę       | 默认 |
| 🗹 (i | 龍网关      | 模式          |                  |        |       |     |          |          |                  |               |         |    |
| 协议   |          | Modbus      | •                | - 写入控制 |       |     |          |          |                  | 格式            | Hex     | Ŧ  |
| 超时   | (ms)     | 0           | •                |        |       |     |          |          |                  | □ 校验码使能       | Nen-Lie |    |
| 轮询   | 间隔时间     | 0           | ×                |        |       |     |          |          |                  | (ms)          |         | \$ |
|      |          |             |                  | 主局     |       |     | 从局       |          |                  |               |         |    |
|      | 196783   | [64]/与      | 起始地址             | 结束地址   | 错误码   | 从局号 | 起始地址     | 数据长度     |                  | VIOD BUS ap 🛠 |         |    |
| 1    |          | Read        | R2000            | R2000  | R3000 | 1   | 1        | 1        | 01 - Read outp   | ut status     |         |    |
| 2    |          | Write       | R2500            | R2500  | R3010 | 1   | 3073     | 1        | 05 - Forced sing | gle coil      |         |    |
| 3    |          | Read        |                  |        |       |     |          |          |                  |               |         |    |
| 4    |          | Read        |                  |        |       |     |          |          |                  |               |         |    |
| 5    |          | Read        |                  |        |       |     |          |          |                  |               |         |    |
| 6    |          | Read        |                  |        |       |     |          |          |                  |               |         |    |
| 7    |          | Read        |                  |        |       |     |          |          |                  |               |         |    |
| 8    |          | Read        |                  |        |       |     |          |          |                  |               |         |    |
| La   | 0        | Deed        |                  |        |       |     |          |          |                  |               |         |    |

#### 从局参数说明:

| 序号 | 项目        | 说明                                   |
|----|-----------|--------------------------------------|
| 1  | 从局号       | 范围 0 to 274                          |
| 2  | 起始地址      | BCD / HEX / PLC Memory Address 可以被输入 |
| 3  | 数据长度      | 读取或写入的数据长度。                          |
| 4  | Modbus 命令 | 根据读或写要求,选择 Modbus 命令中的一个。            |

#### MODBUS 命令和数据长度范围:

| R/W        | MODBUS 命令                                       | 类型     | 数据大小   |  |
|------------|-------------------------------------------------|--------|--------|--|
|            | 01 - Read output status                         | 合 Pit  | 11024  |  |
|            | 02 - Input status readout                       |        | 1~1024 |  |
| 遗 BEAD     | 03 - Read holding register                      | 字 Word | 1~64   |  |
|            | 04 - Input register readout                     | ÷ ₩01ŭ | 1~04   |  |
|            | 07 - Extended register reading<br>(D2-265 only) | 位 Bit  | -      |  |
|            | 05 - Forced single coil                         | 位 Bit  | 1      |  |
| 写<br>WRITE | 06 - Single register preset                     | 字 Word |        |  |
|            | 15 - Forced multiple coils                      | 位 Bit  | 1~1024 |  |
|            | 16 - Multiple register preset                   | 字 Word | 1~64   |  |

# 3.5 网关模式操作程序(Omron C Mode Command)

设置步骤:

- 1. KPP 软件[调试]菜单->[NK1i Gateway 配置工具]
- 2. 选择端口号, 使能网关模式
- 3. 选择协议: Omron C Mode Command

从设备信息列表设置例:

| 👋 N             | IK1 Gate     | way Functio     | n Tools V2.0.0.9 |                           |       |     |             |             |         |                                   | - 0          | ) X      |
|-----------------|--------------|-----------------|------------------|---------------------------|-------|-----|-------------|-------------|---------|-----------------------------------|--------------|----------|
| 端口              | Port0        | •               |                  |                           |       |     | 从PLC读取    写 | ∧ги: "∦гсіј | 卖取 写入P( | C                                 |              | 默认       |
| 🗹 🕼             | 能网关          | 模式              |                  |                           |       |     |             |             |         |                                   |              |          |
| 协议<br>超时<br>轮询i | (ms)<br>间隔时间 | Omron C Mo<br>O | de               | 写入控制<br>● 始终有效<br>○ 0M时有效 |       |     |             |             |         | 格式<br>校验码使能<br>Modbus字符间间<br>(ms) | Hex<br>IV高时间 | •<br>0 • |
|                 | /+ m         | ** 15           |                  | 主局                        |       |     | Y           | 人局          |         |                                   |              | 1        |
|                 | 使用           | 读/与             | 起始地址             | 结束地址                      | 错误码   | 从局号 | 设备          | 起始地址        | 数据长度    |                                   |              |          |
| 1               |              | Read            | R2000            | R2000                     | R3000 | 1   | ю           | 0           | 1       |                                   |              |          |
| 2               |              | Write           | R2500            | R2500                     | R3010 | 1   | ю           | 0           | 1       |                                   |              | 1        |
| 3               |              | Read            |                  |                           |       |     |             |             |         |                                   |              |          |
| 4               |              | Read            |                  |                           |       |     |             |             |         |                                   |              |          |
| 5               |              | Read            |                  |                           |       |     |             |             |         |                                   |              |          |
| 6               |              | Read            |                  |                           |       |     |             |             |         |                                   |              |          |
| 7               |              | Read            |                  |                           |       |     |             |             |         |                                   |              |          |
| 8               |              | Read            |                  |                           |       |     |             |             |         |                                   |              |          |
|                 | 0            | Deed            |                  |                           |       |     |             |             |         |                                   |              |          |

#### 从局参数说明:

| 序号 | 项目   | 说明                                                                                     |
|----|------|----------------------------------------------------------------------------------------|
| 1  | 从局号  | 范围 0 to 31.                                                                            |
| 2  | 设备类型 | 可选设备类型 IO / LR / HR / AR (R) / AR (RW) / T / C / TIM / CNT / DM /<br>EMCUR / EMO ~ EMC |
| 3  | 起始地址 | 读取或写入的从局设备起始地址。(注)                                                                     |
| 4  | 数据长度 | 读取或写入的数据长度                                                                             |

注:可使用的存储器地址范围和数量根据所选择的 PLC 而不同,详情请参考各 PLC 用户手册。

#### 设备对应的数据长度范围:

| R/W   | 设备 <b>Device</b> | 设置表数据范围 Settable Data Size Range |  |  |  |
|-------|------------------|----------------------------------|--|--|--|
|       | Т                | 1.120                            |  |  |  |
|       | С                | 1~120                            |  |  |  |
|       | IO/ LR/ HR       |                                  |  |  |  |
| Read  | AR(R)/ AR(RW)    |                                  |  |  |  |
|       | TIM/ CNT/ DM     | 1~30                             |  |  |  |
|       | EMCUR            |                                  |  |  |  |
|       | EM0~EMC          |                                  |  |  |  |
|       | IO/ LR/ HR       |                                  |  |  |  |
|       | AR(RW)           |                                  |  |  |  |
| Write | TIM/ CNT/ DM     | 1~29                             |  |  |  |
|       | EMCUR            |                                  |  |  |  |
|       | EM0~C            |                                  |  |  |  |

#### 《NK1i用户手册(增补)》

C mode command 专用的错误代码列表:

| C mode<br>dependent<br>error code | Meaning                                                                                    |
|-----------------------------------|--------------------------------------------------------------------------------------------|
| 01h                               | Unable to execute because it is in operation mode                                          |
| 13h                               | FCS error                                                                                  |
| 14h                               | Format error                                                                               |
| 15h                               | Numerical data error                                                                       |
| 18h                               | Frame length MAX error                                                                     |
| 21h                               | Unable to execute due to CPU unit, CPU error                                               |
| A3h                               | Abort since an FC error occurs in the transmission data during processing                  |
| A4h                               | Abort since format error occurs in transmission data during processing                     |
| A5h                               | Abort since there is a placing error in the transmission data during processing            |
| A6h                               | Abort since the frame length MAX error occurred in the transmission data during processing |

有关错误代码的详细信息,请参阅 Omron "SYSMAC CS1 Series Communication Command" 手册.

#### Omron C Mode Command 设备详细参数列表:

| Device | Name                                      | Device type | Address number<br>range<br>(Decimal notation) | Score<br>(Decimal<br>notation) |
|--------|-------------------------------------------|-------------|-----------------------------------------------|--------------------------------|
| IO     | Channel I / O                             | Bit / word  | 0~999,1200~6143                               | 5944                           |
| LR     | Internal auxiliary relay                  | Bit / word  | 1000~1199                                     | 200                            |
| HR     | Holding relay                             | Bit / word  | H0~H511                                       | 512                            |
| AR(R)  | Special auxiliary relay<br>(read only)    | Bit / word  | A0~A447                                       | 448                            |
| AR(RW) | Special auxiliary relay<br>(read / write) | Bit / word  | A448~A959                                     | 512                            |
| Т      | Timer up flag (read<br>only)              | Bit         | T0~T4095                                      | 4096                           |
| С      | Counter up flag (read<br>only)            | Bit         | C0~C4095                                      | 4096                           |
| TIM    | Current timer value                       | Bit / word  | T0~T4095                                      | 4096                           |
| CNT    | Current counter value                     | Bit / word  | C0~C4095                                      | 4096                           |
| DM     | Data memory                               | Bit / word  | D0~D32767                                     | 32768                          |
| EMCUR  | Extended data memory<br>(current bank)    | Bit / word  | E0~E32767                                     | 32768                          |
| EM0~C  | Extended data memory<br>_ 0 to C          | Bit / word  | E0~C_O~E0~C_32767                             | 32768                          |

# 3.6 网关模式操作程序(Omron FINS Command)

#### 设置步骤:

- 1. KPP 软件[调试]菜单->[NK1i Gateway 配置工具]
- 2. 选择端口号, 使能网关模式
- 3. 选择协议: Omron FINS Command

从设备信息列表设置例:

| ۱ 🏷        | NK1 Gate | way Functio | on Tools V2.0.0.9 |                               |       |     |        |        |         |     | - 0                                                                    | ×  |
|------------|----------|-------------|-------------------|-------------------------------|-------|-----|--------|--------|---------|-----|------------------------------------------------------------------------|----|
| 端口         | PortO    | •           |                   |                               |       |     | 从PLC读  | ໝ 写入PL | C 从PC读取 | 写入的 | 2                                                                      | 默认 |
| <b>2</b> ( | 吏能网关     | 模式          |                   |                               |       |     |        |        |         |     |                                                                        |    |
| 协议         | t        | Omron FINS  | 5 Command 🔹 🔻     | 写入控制                          |       |     |        |        |         |     | 格式 Hex                                                                 |    |
| 超时         | (ms)     | 0           | ÷                 | <ul> <li>         ·</li></ul> |       |     |        |        |         |     | <ul> <li>校验码使能</li> <li>************************************</li></ul> |    |
| 轮询         | 间隔时间     | 0           | \$                | O ombiel X                    |       |     |        |        |         |     | (ms) 0                                                                 | 4  |
|            | 庙田       | 法/官         |                   | 主局                            |       |     |        |        | 从局      |     |                                                                        |    |
|            | 196713   | 184/13      | 起始地址              | 结束地址                          | 错误码   | 从局号 | 设备     | 数据类型   | 起始地址    | 起始  | 位数据长度                                                                  |    |
| 1          |          | Read        | R3000             | R3000                         | r5000 | 1   | ю      | Bit    | 0       | 0   | 1                                                                      |    |
| 2          |          | Read        | R2000             | R2000                         | r5010 | 3   | AR(RW) | Bit    | 448     | 0   | 1                                                                      |    |
| 3          |          | Read        |                   |                               |       |     |        |        |         |     |                                                                        |    |
| 4          |          | Read        |                   |                               |       |     |        |        |         |     |                                                                        |    |
| 5          |          | Read        |                   |                               |       |     |        |        |         |     |                                                                        |    |
| 6          |          | Read        |                   |                               |       |     |        |        |         |     |                                                                        |    |
| 7          |          | Read        |                   |                               |       |     |        |        |         |     |                                                                        |    |
| 8          |          | Read        |                   |                               |       |     |        |        |         |     |                                                                        |    |
|            |          | Dec.4       |                   |                               |       |     |        |        |         |     |                                                                        |    |

#### 从局参数说明:

| 序号 | 项目   | 说明                                                                                     |
|----|------|----------------------------------------------------------------------------------------|
| 1  | 从局号  | 范围 0 to 31.                                                                            |
| 2  | 设备类型 | 可选设备类型 IO / WR / HR / AR (R) / AR (RW) / T / C / TIM / CNT / DM /<br>EMCUR / EM0 ~ EMC |
| 3  | 数据类型 | Bit 或者 Word                                                                            |
| 4  | 起始地址 | 读取或写入的从局设备起始地址。(注)                                                                     |
| 5  | 起始位  | 设定起始位                                                                                  |
| 6  | 数据长度 | 读取或写入的数据长度                                                                             |

注:可使用的存储器地址范围和数量根据所选择的 PLC 而不同,详情请参考各 PLC 用户手册。

Word 数据类型范围:

| R/W   | Device        | Settable Data Size Range |  |
|-------|---------------|--------------------------|--|
|       | Т             | 1 ~ 270                  |  |
|       | С             | 1~579                    |  |
|       | IO/ WR/ HR    |                          |  |
| Read  | AR(R)/ AR(RW) |                          |  |
|       | TIM/ CNT/ DM  | 1~64                     |  |
|       | EMCUR         |                          |  |
|       | EM0~EMC       |                          |  |
|       | IO/ WR/ HR    |                          |  |
|       | AR(RW)        |                          |  |
| Write | TIM/ CNT/ DM  | 1~64                     |  |
|       | EMCUR         |                          |  |
|       | EM0~C         |                          |  |

#### Bit 数据类型范围:

| R/W   | Device        | Settable Data Size Range |
|-------|---------------|--------------------------|
|       | T/ C          |                          |
| Read  | IO/ WR/ HR    |                          |
|       | AR(R)/ AR(RW) | 1~379                    |
|       | DM            |                          |
|       | EM0~EMC       |                          |
|       | TIM           |                          |
|       | CNT           |                          |
|       | EMCUR         |                          |
|       | IO/ WR/ HR    |                          |
|       | AR(RW)        | 1 220                    |
|       | DM            | 1~320                    |
| Write | EM0~C         |                          |
|       | TIM           |                          |
|       | CNT           |                          |
|       | EMCUR         |                          |

#### FINS 命令专用错误列表:

| FINS dependent | Meaning                        |
|----------------|--------------------------------|
|                |                                |
| 01xxh          | Self node fault                |
| 02xxh          | Mating node error              |
| 03xxh          | Controller error               |
| 04xxh          | Unsupported error              |
| 05xxh          | Routing abnormality            |
| 10xxh          | Command Format abnormal        |
| 11xxh          | Parameter error                |
| 20xxh          | Can not read                   |
| 21xxh          | Can not write                  |
| 22xxh          | Operation mode mismatch        |
| 23xxh          | No corresponding unit          |
| 24xxh          | Can not start / stop execution |
| 25xxh          | Unit fault                     |
| 26xxh          | Command error                  |
| 30xxh          | Access management error        |
| 40xxh          | Abort                          |

有关错误代码的详细信息,请参阅 Omron "SYSMAC CS1 Series Communication Command" 手册.

CJ 系列中可指定的设备的详细示例如下。

#### Bit 设备

| Device  | Name                                      | Name Address number range (Decimal notation) |        |
|---------|-------------------------------------------|----------------------------------------------|--------|
| IO      | Channel I / O                             | 0.00~6143.15                                 | 92160  |
| WR      | Internal auxiliary relay                  | W0.00~W511.15                                | 8192   |
| HR      | Holding relay                             | H0.00~H511.15                                | 8192   |
| AR (R)  | Special auxiliary relay (read<br>only)    | A0.00~A447.15                                | 6720   |
| AR (RW) | Special auxiliary relay (read /<br>write) | A448.00~A959.15                              | 8192   |
| Т       | Timer up flag                             | Timer up flag T0.00~T4095.15                 |        |
| С       | Counter up flag                           | C0.00~C4095.15                               | 4096   |
| TIM     | Current timer value                       | T0.00~T4095.15                               | 61440  |
| CNT     | Current counter value                     | C0.00~C4095.15                               | 61440  |
| DM      | Data memory                               | D0.00~D32767.15                              | 491520 |
| EMCUR   | Extended data memory<br>(current bank)    | E0.00~E32767.15                              | 491520 |
| EM0~C   | Extended data memory _ 0<br>~C            | E0~C_0.00~E0~C_32767.15                      | 491520 |

#### Word 设备

| Device  | Name                                      | Address number range<br>(Decimal notation) | Number of word points<br>(Decimal notation) |
|---------|-------------------------------------------|--------------------------------------------|---------------------------------------------|
| IO      | Channel I / O                             | 0000~6143                                  | 6144                                        |
| WR      | Internal auxiliary relay                  | W000~W511                                  | 512                                         |
| HR      | Holding relay                             | H000~H511                                  | 512                                         |
| AR (R)  | Special auxiliary relay (read only)       | A000~A447                                  | 448                                         |
| AR (RW) | Special auxiliary relay (read /<br>write) | A448~A959                                  | 512                                         |
| TIM     | Current timer value                       | T0000~T4095                                | 4096                                        |
| CNT     | Current counter value                     | C0000~C4095                                | 4096                                        |
| DM      | Data memory                               | D00000~D32767                              | 32768                                       |
| EMCUR   | Extended data memory (current bank)       | E00000~E32767                              | 32768                                       |
| EM0~C   | Extended data memory _ 0 ~ C              | E0~C_00000~E0~C_32767                      | 32768                                       |

# 3.7 网关模式操作程序(Mitsubishi FX Series)

#### 设置步骤:

- 1. KPP 软件[调试]菜单->[NK1i Gateway 配置工具]
- 2. 选择端口号, 使能网关模式
- 3. 选择协议: Mitsubishi FX Series

从设备信息列表设置例:

| 🖑 N              | K1 Gate | way Functio | n Tools V2.0.0.9 |          |       |    |        |      |       |     |                  | -   |       | ×   |
|------------------|---------|-------------|------------------|----------|-------|----|--------|------|-------|-----|------------------|-----|-------|-----|
| 湍口               | Port0   | •           |                  |          |       |    | 从PLC读取 | Syrc | 从PC读取 | 写入阳 |                  |     | 默认    | i). |
| <mark>一</mark> 個 | 能网关     | 模式          |                  |          |       |    |        |      |       |     |                  |     |       |     |
| 办议               |         | Mitsubishi  | FX series 🔻      | 写入控制     |       |    |        |      |       |     | 格式               |     | Hex   |     |
| 3时(              | (ms)    | 0           | \$               | ○ 始终有效   |       |    |        |      |       |     | □ 校验码值           | 更能  |       |     |
| 心间)              | 间隔时间    | 0           | •                | ○ 0)和时有效 |       |    |        |      |       |     | Modbus字符<br>(ms) | 间间隔 | 1月间 0 |     |
|                  | #m      | 1+ (E       |                  | 主局       |       |    | 从局     |      |       |     |                  |     |       |     |
|                  | 使用      | 误/与         | 起始地址             | 结束地址     | 错误码   | 设备 | 起始地址   | 数据长度 |       |     |                  |     |       |     |
| 1                |         | Read        | R3000            | R3000    | R5000 | х  | 0      | 1    |       |     |                  |     |       |     |
| 2                |         | Read        | R2000            | R2000    | R5010 | х  | 0      | 1    |       |     |                  |     |       |     |
| 3                |         | Read        |                  |          |       |    |        |      |       |     |                  |     |       |     |
| 4                |         | Read        |                  |          |       |    |        |      |       |     |                  |     |       |     |
| 5                |         | Read        |                  |          |       |    |        |      |       |     |                  |     |       |     |
| 6                |         | Read        |                  |          |       |    |        |      |       |     |                  |     |       |     |
| 7                |         | Read        |                  |          |       |    |        |      |       |     |                  |     |       |     |
| 8                |         | Read        |                  |          |       |    |        |      |       |     |                  |     |       |     |
| •                | 0       | n d         |                  |          |       |    |        |      |       |     |                  |     |       | -   |

#### 从局参数说明:

| 序号 | 项目   | 说明                                            |
|----|------|-----------------------------------------------|
| 1  | 设备类型 | 可选设备类型. X / Y / M / S / TS / CS / TN / CN / D |
| 2  | 起始地址 | 读取或写入的从局的起始地址。(注)                             |
| 3  | 数据长度 | 范围 1~128。                                     |

注:可使用的存储器地址范围和数量根据所选择的 PLC 而不同,详情请参考各 PLC 用户手册。

#### FX 系列中可指定的设备的详细示例:

| Device | Name                  | DeviceAddress number rangeStype(X / Y: 8 进数, others:10 进数) |        | Score(10进数) |
|--------|-----------------------|------------------------------------------------------------|--------|-------------|
| Х      | Input relay           | Bit                                                        | 0~377  | 256         |
| Y      | Output relay          | Bit                                                        | 0~377  | 256         |
| М      | Auxiliary relay       | Bit                                                        | 0~8191 | 8192        |
| S      | State relay           | Bit                                                        | 0~4095 | 4096        |
| TS     | Timer contact         | Bit                                                        | 0~511  | 512         |
| CS     | Counter contact       | Bit                                                        | 0~255  | 256         |
| ΤN     | Current timer value   | Word                                                       | 0~511  | 512         |
| CN     | Current counter value | Word                                                       | 0~255  | 256         |
| D      | Data register         | Word                                                       | 0~7999 | 8000        |

# 3.8 网关模式操作程序(Mitsubishi MC Protocol)

设置步骤:

- 1. KPP 软件[调试]菜单->[NK1i Gateway 配置工具]
- 2. 选择端口号, 使能网关模式
- 3. 选择协议: Mitsubishi MC Protocol

#### 从设备信息列表设置例:

| -           | NK1               | Gatev    | vay Functio          | n Tools V2.0.0.9 |                                                            |       |     |        |         |       |     |                                     | _           |                      | × |
|-------------|-------------------|----------|----------------------|------------------|------------------------------------------------------------|-------|-----|--------|---------|-------|-----|-------------------------------------|-------------|----------------------|---|
| 端口          | I Po              | ortO 🔻   | ·                    |                  |                                                            |       |     | 从PLC读取 | l Sjirc | 从PC读取 | 写入的 |                                     |             | 默认                   |   |
| n 🖸         | 使能                | 网关       | 莫式                   |                  |                                                            |       |     |        |         |       |     |                                     |             |                      |   |
| 协<br>超<br>轮 | 义<br>寸(ms)<br>旬间隔 | )<br>朝时间 | Mitsubishi<br>O<br>O | MC protocol 🔹    | <ul> <li>写入控制</li> <li>● 始终有效</li> <li>○ 000时有效</li> </ul> |       |     |        |         |       |     | 格式<br>C 校验码使能<br>Modbus字符间)<br>(ms) | H<br>BIRARS | ex<br>间 <sub>0</sub> | • |
|             |                   | -        |                      |                  | 主局                                                         |       |     | J      | 从局      |       |     |                                     |             |                      |   |
|             |                   | 便用       | 读/与                  | 起始地址             | 结束地址                                                       | 错误码   | 从局号 | 设备     | 起始地址    | 数据长度  |     |                                     |             |                      |   |
| 1           |                   |          | Read                 | R3000            | R3000                                                      | R5000 | 1   | x      | 0       | 1     |     |                                     |             |                      |   |
| 2           | 2                 |          | Write                | R2000            | R2000                                                      | R5010 | 1   | х      | 0       | 1     |     |                                     |             |                      | 1 |
| 3           |                   | )        | Read                 |                  |                                                            |       |     |        |         |       |     |                                     |             |                      |   |
| 4           |                   | )        | Read                 |                  |                                                            |       |     |        |         |       |     |                                     |             |                      |   |
| 5           | 5 C               | )        | Read                 |                  |                                                            |       |     |        |         |       |     |                                     |             |                      |   |
| 6           | <b>6</b>          | )        | Read                 |                  |                                                            |       |     |        |         |       |     |                                     |             |                      |   |
| . 7         |                   | )        | Read                 |                  |                                                            |       |     |        |         |       |     |                                     |             |                      |   |
| 8           |                   | )        | Read                 |                  |                                                            |       |     |        |         |       |     |                                     |             |                      |   |
| L           | -                 |          | n                    |                  |                                                            |       |     |        |         |       |     |                                     |             |                      |   |

#### 从局参数说明:

| 序号 | 项目   | 说明                                                                                                    |
|----|------|----------------------------------------------------------------------------------------------------|
| 1  | 从局号  | 范围 0 to 31.                                                                                                    |
| 2  | 设备类型 | 可选设备类型 X / Y / M / L / F / V / B / D / W / TS / TC / TN /<br>SS / SC / SN / CS / CC / CN / SB / SW / S / R / ZR / SM / SD |
| 3  | 起始地址 | 读取或写入的从局的起始地址。(注)                                                                                                    |
| 4  | 数据长度 | 参见以下"数据长度表"                                                                                                    |

注:可使用的存储器地址范围和数量根据所选择的 PLC 而不同,详情请参考各 PLC 用户手册。

#### 数据长度范围:

| Bit / Word | Device                 | Settable Data Size Range |
|------------|------------------------|--------------------------|
|            | X/ Y/ M/ L/ F/ V/ B    |                          |
| Bit size   | TS/ TC/ SS/ SC/ CS/ CC | 1~256                    |
|            | SB/ S/ SM              |                          |
|            | D/ W                   |                          |
| Word size  | TN/ SN/ CN/ SW         | 1~64                     |
|            | R/ ZR/ SD              |                          |

《NK1i用户手册(增补)》

QnACPU 设备的详细示例如下表。

| Device | Name                               | Device type | Master side address<br>number range<br>(Notation is different<br>for each device) | Decimal<br>number<br>Notation | Score   |
|--------|------------------------------------|-------------|-----------------------------------------------------------------------------------|-------------------------------|---------|
| Х      | Input Relay                        | Bit         | 0~1FFF                                                                            | 16                            | 8192    |
| Y      | Output Relay                       | Bit         | 0~1FFF                                                                            | 16                            | 8192    |
| М      | Internal Relay                     | Bit         | 0~8191                                                                            | 10                            | 8192    |
| L      | Latch Relay                        | Bit         | 0~8191                                                                            | 10                            | 8192    |
| F      | Annunciator                        | Bit         | 0~2047                                                                            | 10                            | 2048    |
| V      | Edge Relay                         | Bit         | 0~2047                                                                            | 10                            | 2048    |
| В      | Link Relay                         | Bit         | 0~1FFF                                                                            | 16                            | 8192    |
| D      | Data Register                      | Word        | 0~12287                                                                           | 10                            | 12288   |
| W      | Link Register                      | Word        | 0~1FFF                                                                            | 16                            | 8192    |
| TS     | Timer Contact                      | Bit         | 0~2047                                                                            | 10                            | 2048    |
| TC     | Timer Coil                         | Bit         | 0~2047                                                                            | 10                            | 2048    |
| TN     | Current Timer<br>Value             | Word        | 0~2047                                                                            | 10                            | 2048    |
| SS     | Integration Timer<br>Contact       | Bit         | 0~2047                                                                            | 10                            | 2048    |
| SC     | Integration Timer<br>Coil          | Bit         | 0~2047                                                                            | 10                            | 2048    |
| SN     | Integration Timer<br>Current Value | Word        | 0~2047                                                                            | 10                            | 2048    |
| CS     | Counter Contact                    | Bit         | 0~1023                                                                            | 10                            | 1024    |
| CC     | Counter Coil                       | Bit         | 0~1023                                                                            | 10                            | 1024    |
| CN     | Current Counter<br>Value           | Word        | 0~1023                                                                            | 10                            | 1024    |
| SB     | Special Link Relay                 | Bit         | 0~7FF                                                                             | 16                            | 2048    |
| SW     | Special Link<br>Register           | Word        | 0~7FF                                                                             | 16                            | 2048    |
| S      | Step Relay                         | Bit         | 0~8191                                                                            | 10                            | 8192    |
| R      | File Register                      | Word        | 0~32767                                                                           | 10                            | 32768   |
| ZR     | File Register Serial<br>Number     | Word        | 0~1042431                                                                         | 16                            | 1042432 |
| SM     | Special Relay                      | Bit         | 0~2047                                                                            | 10                            | 2048    |
| SD     | Special Registers                  | Word        | 0~2047                                                                            | 10                            | 2048    |

# 第四章 新增指令

# 4.1 CRC16 (MODBUS) 运算指令

本指令以字节为单位,进行异或?? CRC16(MODBUS)运算。从指定(开始寄存器高位字节)开始(每个寄存器存2个字节数据),按指定字节数据长度,依次按(开始寄存器低位字节)、((开始寄存器+1高位字节)、((开始寄存器+1低位字节)、((开始寄存器+2高位字节)、(开始寄存器+2低位字节)...的次序进行字节异或运算。在指定数据长度为奇数字节的情况下,末尾字节,指的是最后寄存器的高位字节。

### 4.1.1 指令输入形式

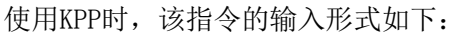

| CRC16 (IB-553)          |       | ×                   |
|-------------------------|-------|---------------------|
| CRC 16                  |       |                     |
| Start Register Number   | R2000 |                     |
| Number of Bytes (1-256) | K5    |                     |
| 结果(字)                   | R3000 |                     |
| ОК                      | 取消    | 帮助 <mark>(H)</mark> |

### 4.1.2 指令动作规格

每个字节数据作为 CRC 代码,进行 XOR 运算。在指定数据长度为奇数字节的情况下,末尾字节,使用最后寄存器的高位字节。最多可指定 256Byte (128 个寄存器)。

运算结果存储在指定寄存器的低位字节中。

例:对从 R2000 开始的寄存器数据,进行 5 个字节的 CRC16 (MODBUS)运算,结果存放在 R3000 中。

| High Byte | Low Byte                              |
|-----------|---------------------------------------|
| 12h       | 34h                                   |
| 56h       | 78h                                   |
| ABh       | CDh                                   |
| 00h       | Res                                   |
|           | High Byte<br>12h<br>56h<br>ABh<br>00h |

R3000 = 12h XOR 34h XOR 56h XOR 78h XOR ABh

### 4.1.3 指令影响SP标志位

| SP | 意思 |
|----|----|
| 无  |    |

# 4.2 函数调用指令FCAL

常规的子程序跳转指令 CAL 指令不能传递参数。通过本指令可以实现带参数函数的跳转调用。 FCAL 指令跳转函数的定义方式和 CAL 指令跳转子程序一样,使用 CLBL/RET/CEND 指令组来定义编制。

### 4.2.1 FCAL指令基本规格

| 项目     | 规格                                       | 备注                             |
|--------|------------------------------------------|--------------------------------|
| 最大参数   | 0~8个为止                                   | 无参数也可能                         |
| 参数类型指定 | 变量: R2:32 位(两个连续寄存器)<br>常数: K8:0~KFFFFFF | 可以用 KPP 指定浮点常数<br>(IEEE754 形式) |
| 最大嵌套数  | 8级别                                      |                                |
| 返回值    | 特别寄存器(32位,2个连续寄存器)                       | 无返回值时忽略                        |

### 4.2.2 FCAL指令参数传递

定义以下专用特殊寄存器,作为 FCAL 指令工作参数寄存器。在执行 FCAL 指令时,根据指令所带参数 设置好指令参数寄存器值,跳转到函数程序段。

参数寄存器在执行 FCAL 前进栈(Push)到内部栈(Stack)(最大 8 级)。在执行 R ET/CEND 指令时进行退栈(Pop)。

注意: 返回值寄存器不采用自动 Push/Pop, 需要用户自己在执行 FCAL 指令之后根据需要适当地处理 (Backup) 该返回值寄存器; 如果 FCAL 指令调用程序段没有返回值则不需要特别处理。

使用 FCAL 指令时,参数寄存器只能在 FCAL 指令调用的函数子程序中使用。不能在其它地方使用。未 使用 FCAL 指令时,没有特别的使用限制。

FCAL 指令用参数寄存器一览表:

| 参数    | NK1 参数寄存器    | 备考              |  |  |  |
|-------|--------------|-----------------|--|--|--|
| Para1 | R36700       | 在执行 FCAL 前 Push |  |  |  |
| Para2 | R36702       |                 |  |  |  |
| Para3 | R36704       |                 |  |  |  |
| Para4 | R36706       |                 |  |  |  |
| Para5 | R36710       |                 |  |  |  |
| Para6 | R36712       |                 |  |  |  |
| Para7 | R36714       |                 |  |  |  |
| Para8 | R36716       |                 |  |  |  |
| 返回值   | R36720-36721 | 不需要时无视          |  |  |  |

### 4.2.3 FCAL指令梯形图编制格式

FCAL 指令梯形图编制格式如右图。

在 FCAL 的参数开始执行时, PUSH 专用参数寄存器,读出指定寄存器的值,设定为参数寄存器,跳转到 - 指定函数子程序标签(Kxxxx)处字程序段继续执行程序;执行 CEND/RET 指令时,转移到 FCAL 的下一命令。

|   | FCAL K1234 |            |  |  |  |  |  |
|---|------------|------------|--|--|--|--|--|
|   | Para1      | K12345678  |  |  |  |  |  |
|   | Para2      | RO         |  |  |  |  |  |
|   | Para3      | R100       |  |  |  |  |  |
|   | Para4      | KABCD1234  |  |  |  |  |  |
|   | Para5      | R200       |  |  |  |  |  |
|   | Para6      | K987654321 |  |  |  |  |  |
|   | Para7      | R400       |  |  |  |  |  |
|   | Para8      | К12900     |  |  |  |  |  |
| L |            |            |  |  |  |  |  |

# 4.2.4 FCAL指令使用函数子程序例

下例中,使用(CLBL/RET/CEND)等指令,定义8个参数相加(32位运算)的函数子程序段,运算结果存放在返回值参数寄存器(R36721,R36720)中。

如果以上页所列 FCAL 指令参数调用执行以下函数子程序,那么当 M1 为 0N 时,不执行 8 个 32 位数连续加运算,直接返回执行 FCAL 指令后的程序;如果 M1 不为 0N,则执行 FCAL 指令所带 8 个参数数据的 32 位连续加运算,运算结果放入(R36721,R36720)中后返回。

| CLBL | К1234  | 开始函数定义      |
|------|--------|-------------|
| LD   | M1     |             |
| RET  |        | M1=ON, 函数返回 |
| LDD  | R36700 | Para1       |
| ADDD | R36702 | Para2       |
| ADDD | R36704 | Para3       |
| ADDD | R36706 | Para4       |
| ADDD | R36710 | Para5       |
| ADDD | R36712 | Para6       |
| ADDD | R36714 | Para7       |
| ADDD | R36716 | Para8       |
| OUTD | R36720 | 返回值         |
| CEND |        | 函数退出        |

### 4.2.5 FCAL指令嵌套使用

由于 FCAL 指令可以嵌套多层(最大 8),因此执行具有 32bit(最大参数数) X8(层)。 嵌套时,需要预留对应堆栈数的存储器空间。

| 参数寄存器1  |                 |
|---------|-----------------|
| 参数寄存器 2 | 参数寄存器 1         |
| 参数寄存器 3 | 参数寄存器 2 参数寄存器 1 |
| 参数寄存器4  | 参数寄存器 3 参数寄存器 2 |
| 参数寄存器 5 | 参数寄存器 4 参数寄存器 3 |
| 参数寄存器 6 | 参数寄存器 5 参数寄存器 4 |
| 参数寄存器 7 | 参数寄存器 6 参数寄存器 5 |
| 参数寄存器 8 | 参数寄存器 7 参数寄存器 6 |
|         | 参数寄存器 8 参数寄存器 7 |
|         | 参数寄存器 8         |
| FDS1    |                 |
|         | EDS3            |

FDS2

FDS8

# 4.3 手动脉冲输出指令

预先设置好"倍率"寄存器数值,动作时通过相对低速的方式改变"目标位置"寄存器数值,系统把"目标位置"寄存器乘以"倍率"寄存器的值,作为实际的脉冲输出目标位置。

# 4.3.1 手动脉冲输出指令形式

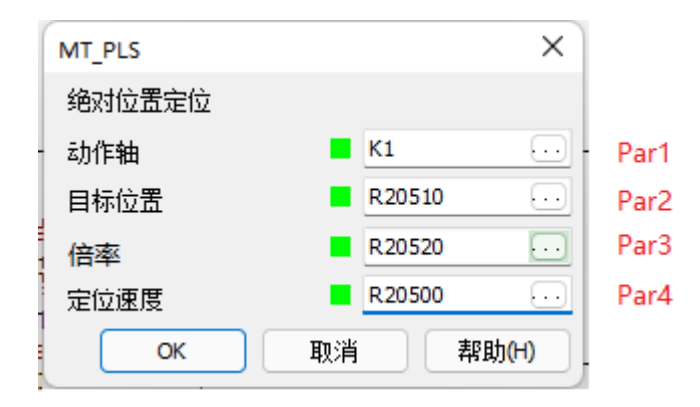

# 4.3.2 手动脉冲输出指令参数说明

| 参数   | 含义   | 可用操作数        | 说明                      |
|------|------|--------------|-------------------------|
| Par1 | 动作轴  | K            | 1: 第一轴 2: 第二轴           |
| Par2 | 目标位置 | R            | PLC 支持的用户数据寄存器          |
| Dom? | 倍率   | K(BCD), R    | 1 <sup>~</sup> 100 倍    |
| Par3 |      |              | 倍率后目标位置 = "目标位置" * "倍率" |
| Par4 | 定位速度 | K(BCD), R, P | 设置定位速度 (32 Bit BCD).    |

# 4.3.3 手动脉冲输出指令影响SP标志位

| SP | 意思 |
|----|----|
| 无  |    |

# 4.4 32bit比较接点指令

32bit 比较接点指令,用于比较 2 组扩展寄存器组内容的大小,公比较等于、比较大于 2 组 12 条指令。 支持两种比较数据,通过寄存器 R7633 的 bit0 位来设置选择使用何种数据格式进行比较。

- 当 R7633 的 bit0 的值(出厂时 R7633=0)
- ●=0时:表示 32 位无符号整形的数值比较。(出厂初始值)
- ●=1 时:表示 32 位浮点数的数值比较。

### 4.4.1 32位比较接点指令形式

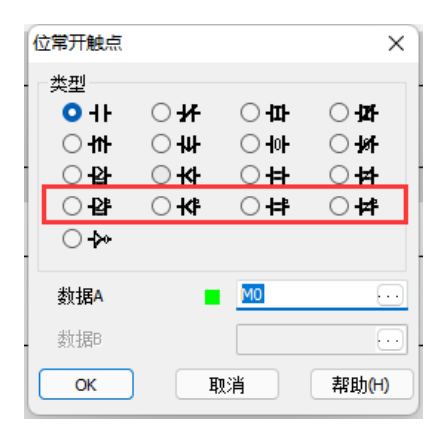

# 4.4.2 32位比较接点指令规格种类一览表

(1) 比较等于类

| 指令名称    | 0pr1        | 0pr2           | 功能               |
|---------|-------------|----------------|------------------|
| DLDEQ   | R/P(32 bit) | R/P/K(32 bit)  | Opr1 = Opr2: ON  |
| DLDNEQ  | R/P(32 bit) | R/P/K(32 bit)  | Opr1 != Opr2: ON |
| DLANDEQ | R/P(32 bit) | R/P/K(32 bit)  | Opr1 = Opr2: ON  |
| DANDNEQ | R/P(32 bit) | R/P/K(32 bit)  | Opr1 != Opr2: ON |
| DOREQ   | R/P(32 bit) | R/P/K(32  bit) | Opr1 = Opr2: ON  |
| DORNEQ  | R/P(32 bit) | R/P/K(32  bit) | 0pr1 != 0pr2: 0N |

#### (2) 比较大于类

| 指令名称    | 0pr1        | 0pr2          | 功能                   |
|---------|-------------|---------------|----------------------|
| DLDGE   | R/P(32 bit) | R/P/K(32 bit) | $Opr1 \geq Opr2: ON$ |
| DLDNGE  | R/P(32 bit) | R/P/K(32 bit) | Opr1 < Opr2: ON      |
| DLANDGE | R/P(32 bit) | R/P/K(32 bit) | $Opr1 \geq Opr2: ON$ |
| DANDNGE | R/P(32 bit) | R/P/K(32 bit) | Opr1 < Opr2: ON      |
| DORGE   | R/P(32 bit) | R/P/K(32 bit) | $Opr1 \geq Opr2: ON$ |
| DORNGE  | R/P(32 bit) | R/P/K(32 bit) | Opr1 < Opr2: ON      |

注: R/P: 连续 2 个寄存器 K: 0~FFFFFFFF

### 4.4.3 32位比较接点指令影响SP标志位

| SP | 意思 |
|----|----|
| 无  |    |

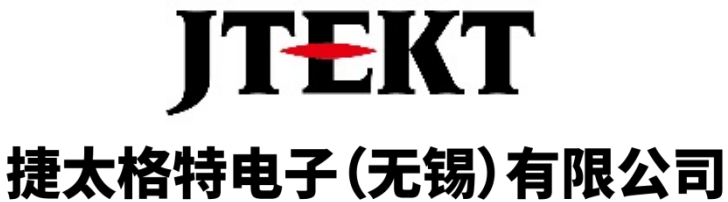

# JTEKT ELECTRONICS (WUXI) CO., LTD.

JIERT ELECTRONICS (WOXI) CO., LID.

地址: 江苏省无锡市滨湖区建筑西路 599 号 1 栋 21 层 邮编: 214072 电话: 0510-85167888 传真: 0510-85161393 网址: https://www.jtektele.com.cn

JELWX-M2711A

2024年7月